# 通过 SIMATIC WinAC 实现基于 PC 的自动化

SIMATIC IPC427C, WinAC RTX

应用技术文章•2011年6月

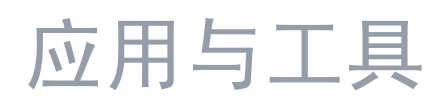

知其道,用其妙

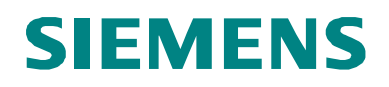

### 工业自动化与驱动技术集团服务及支持门户

本文摘自西门子有限公司工业自动化与驱动集团的服务门户网站。通过以下链接,可直接访问本文档的下载页。 http://support.automation.siemens.com/WW/view/en/23942303

如果您对本文档存有疑问,请通过以下电子邮件地址与我们联系: <u>online-support.automation@siemens.com</u>

|                                   | 任务                               | 1  |
|-----------------------------------|----------------------------------|----|
|                                   | 解决方案                             | 2  |
|                                   | <b>SIMATIC IPC427C</b> 的特殊<br>方面 | 3  |
| SIMATIC                           | 组态过程                             | 4  |
| 使用 SIMATIC IPC427C 进行控制           | 远程控制                             | 5  |
| 使用 SIMATIC WinAC RTX 实现基于 PC 的自动化 | SIMATIC DiagMonitor              | 6  |
|                                   | 运行示例程序                           | 7  |
|                                   | 恢复系统                             | 8  |
|                                   | 链接与文献                            | 9  |
|                                   | 版本历史                             | 10 |

### 担保与责任

注意

应用示例并不完备,也不局限于所示的电路、设备以及任何突发事件。这些应用示例并不代表特定于客户的解决方案。它们仅为典型的应用提供支持。您有责任确保所述的产品得到正确的使用。这些应用示例并不会免除您安全而专业地使用、安装、操作以及维修本设备的责任。当实施这些应用示例时,您应当意识到,西门子并不会对超出本责任条款的任何损害/索赔负责。我们保留了随时对本应用示例作出更改而不作事先通知的权力。如果这些应用示例中所提供的建议与其它西门子出版物——比如产品目录——出现偏差的话,以其它文档中的内容为准。

我们对本文档中所含的信息不承担任何责任。

任何由于使用本应用实例文章中所描述的示例、信息、程序、组态数据和性能数据 等所引起的任何损失或损坏,无论此等损失或损坏所引起的索赔有何种法律理由, 西门子不承担任何责任,除非责任是强制性的,例如,根据产品责任法规定,由于 以下原因导致的渎职、严重疏忽的情况:人身或健康危害;假定保证产品的状态特 性;恶意隐瞒缺陷或违反基本的合同义务。但是,如果由于违反基本合同义务所引 起的赔偿应限于合同所能预见的损害或损失,除非该损失由于重大过失造成,或该 损失基于人身或健康危害所应承担的法定责任。这不表示用户对其损害提出举证责 任的改变。

未得到西门子工业业务领域的明确授权,不得转让、复制或者摘录这些应用示例。

# 前言

### 应用目标

SIMATIC Windows Automation Center (WinAC) 是一个开放式、多功能的可靠平台,可借助于 PC 来实现自动化解决方案。

它与 SIMATIC S7 全面兼容,并带有与开放式 PC 环境的接口,可将典型自动化任务与 PC 环境中的各种方法相结合。SIMATIC IPC427C 提供了一个功能强大和极为可靠的平台,可用于通过 WinAC RTX 来实现自动化解决方案。

到目前为止,已开发出 10 个应用示例,快速而方便地介绍了使用 SIMATIC WinAC RTX 实现的基于 PC 的自动化。这些应用示例包括示例代码和详细文档。在这些应用示例中讨论的特定任务可帮助您熟悉相关主题。

#### 本应用的主要内容

在本应用中,将讨论以下主要问题:

- 设置 SIMATIC IPC427C
- 使用 SIMATIC IPC427C 进行控制

#### 分类

本应用不包含对以下问题的说明:

- 在编程设备上安装软件
- 使用 **STEP 7** 进行编程

我们认为您已拥有这些主题的基本知识。

### 示例的安排

这些示例中介绍的自动化任务涉及自动化技术领域中的典型任务:

- 控制
- 通信
- 可视化
- 技术

Controlling with SIMATIC IPC427C 2.0 , Beitrags-ID: 23942303

### 各个示例

为了能够以最佳方式利用基于 PC 的自动化,我们分别基于"传统"PLC 领域、 "开放式"PC 环境以及"嵌入式"环境,针对四种典型自动化任务(控制、通信、 可视化、技术)中的每种任务各开发出一个示例。

下图说明了所有已实现和已计划的示例,以及它们到特定应用领域的分配情况。有关"通过 SIMATIC Microbox 420-RTX 实现自动化"主题的示例用一个红色框突出显示。

#### 示例简介

图 0-1

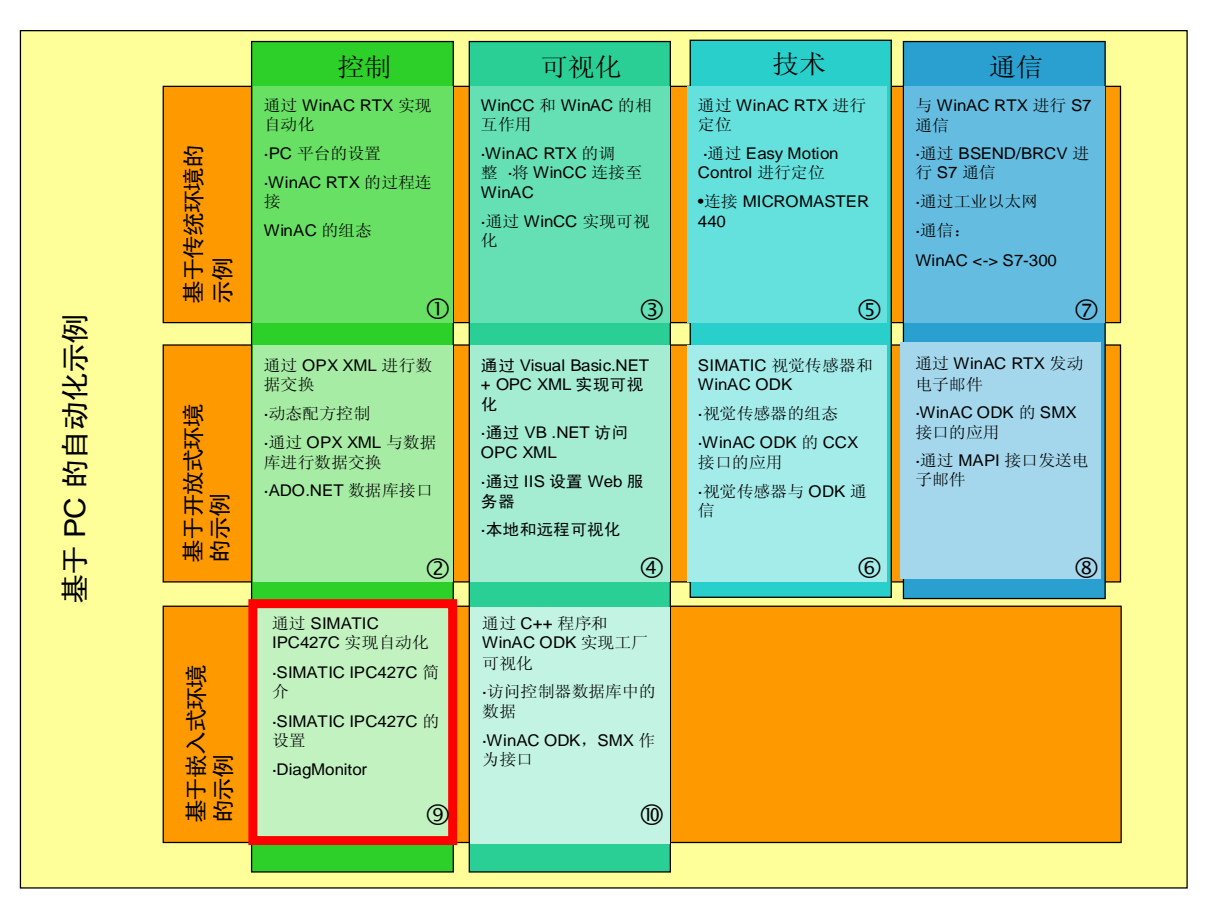

所有示例的共同基础是一个虚拟"混合过程"。在这一"混合过程"中,将使用基于 PC 的自动化产品系列中的不同任务和组件。

工厂显示

下图显示了"混合过程"的系统图。红色框指示出本示例中介绍的组件。 图 0-2

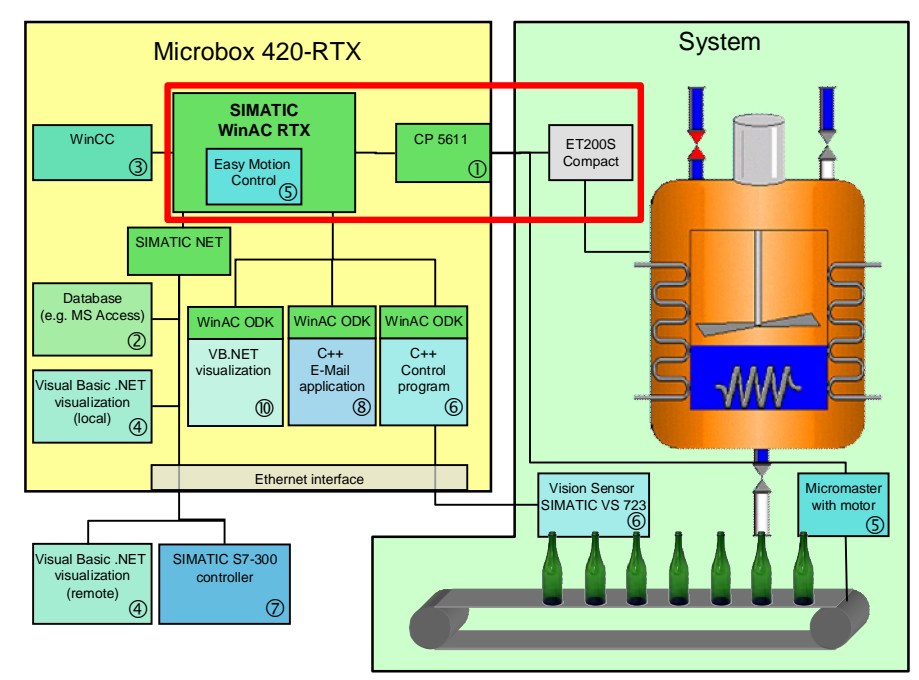

### 目录

| 目录 |     |                                        |                                                                                                    |
|----|-----|----------------------------------------|----------------------------------------------------------------------------------------------------|
|    | 担保利 | 印责任                                    | 4                                                                                                    |
|    | 前言  |                                        | 5                                                                                                    |
|    | 1   | 任务                                     | 9                                                                                                    |
|    |     | 1.1                                    | 概述9                                                                                                    |
|    | 2   | 解决方案                                   |                                                                                                    |
|    |     | 2.1<br>2.2<br>2.3<br>2.4               | 总体解决方案概览                                                                                                    |
|    | 3   | SIMATIC                                | ;IPC427C 的特殊方面15                                                                                                    |
|    |     | 3.1<br>3.2                             | 突出特点15<br>增强型写筛选器                                                                                                    |
|    | 4   | 组态过程                                   |                                                                                                    |
|    |     | 4.1<br>4.2<br>4.3<br>4.4<br>4.5<br>4.6 | 要求       20         预备组态       20         对站组态编辑器进行组态       26         STEP 7 组态       29         加载组态       34         设置 WinAC RTX 的数据存储       35 |
|    | 5   | 远程控制                                   | 38                                                                                                    |
|    |     | 5.1<br>5.2<br>5.3<br>5.4<br>5.5        | 远程桌面                                                                                                    |
|    | 6   | DiagMor                                | nitor                                                                                                    |
|    |     | 6.1<br>6.2<br>6.3                      | 安装 DiagMonitor                                                                                                    |
|    | 7   | 运行示例                                   | 程序53                                                                                                    |
|    |     | 7.1<br>7.2<br>7.3<br>7.4<br>7.5        | 安装示例程序                                                                                                    |
|    | 8   | 恢复系统                                   |                                                                                                    |
|    | 9   | 链接与文                                   | 献63                                                                                                    |
|    |     | 9.1<br>9.2                             | 参考文献63<br>技术规范的因特网链接63                                                                                                    |
|    | 10  | 版本历史                                   |                                                                                                    |

# 1 任务

### 1.1 概述

简介

本示例介绍 SIMATIC IPC427C,下面简称为 IPC427C。通过一个例子,对以下问题进行了讨论:

- IPC427C 的基本数据说明
- 安装与调试方法
- IPC427C 的调试
- 硬件和软件的安装
- 针对非易失性数据对 WinAC RTX 进行组态
- 远程控制
  - 远程桌面
  - 虚拟网络计算 (VNC)
- DiagMonitor
  - 安装和组态
  - WinAC 中的数据传输
- 通过恢复光盘恢复系统

### 自动化解决方案的原理图

下图提供了自动化任务的概览。

图 1-1

WinAC 站 (SIMATIC IPC427C)

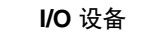

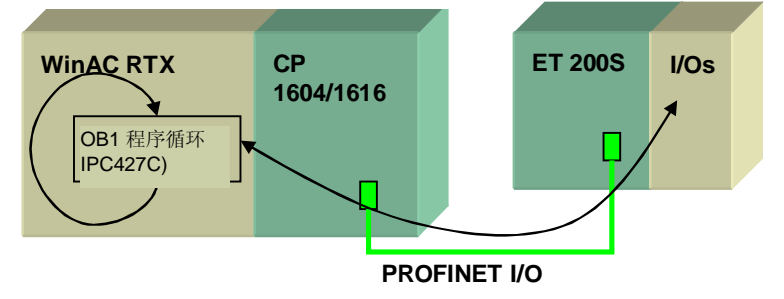

2.1 总体解决方案概览

# 2 解决方案

### 2.1 总体解决方案概览

布局示意图

下面的示意图显示了该解决方案的最重要组件: 图 2-1

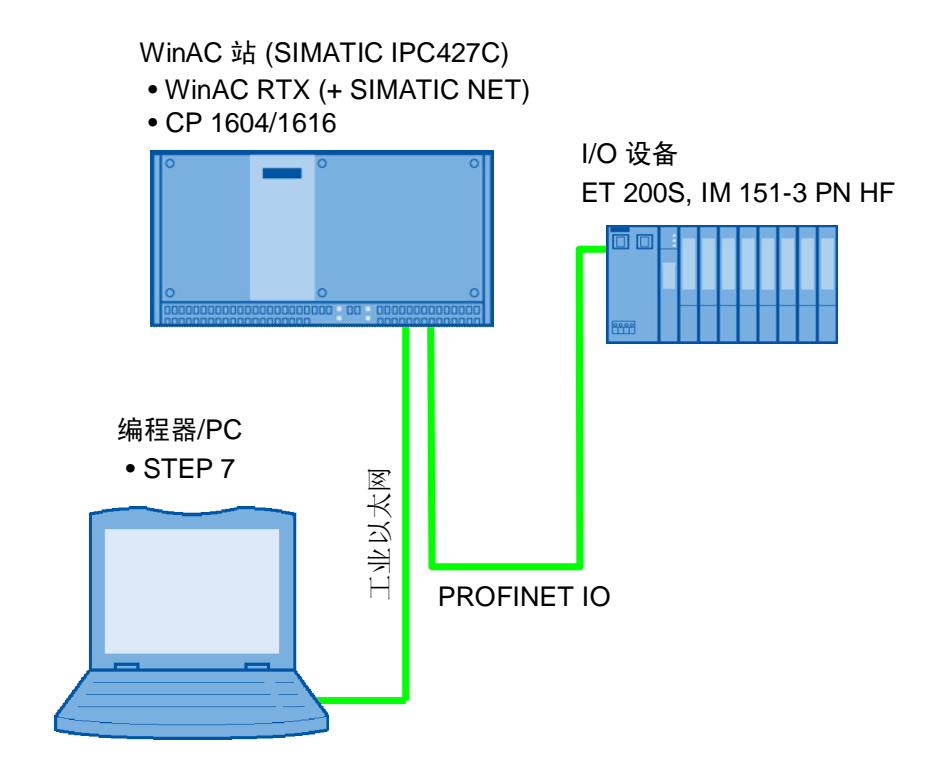

### 2.2 客户利益

### 此应用的客户利益

- 快速熟悉有关使用 WinAC RTX 和 IPC427C 实现自动化的情况
- 通过示例来帮助进行硬件配置

### SIMATIC IPC427C 的客户利益

- 坚固可靠,从而也适用于条件恶劣的工业环境
  - 电磁兼容性方面
  - 温度条件方面
  - 抗冲击与振动方面
- 嵌入式系统:提供访问保护,防止病毒或未授权的访问对系统进行改动
- 没有机械移动部件,免维护
- 安装方便(可安装到墙壁上或顶帽式导轨上)
- 可通过开放式接口(PROFIBUS、PC/104、USB、以太网、PROFINET)进行 扩展
- 在不连接 I/O 设备的情况下控制 IPC427C
- PROFIBUS/PROFINET 可在一起组态
- 通过子网限制向 S7 站路由
- 集成系统诊断功能
  - 编程错误
  - 存储器错误
  - 模块故障
  - 通道错误
- 通过 SIMATIC STEP 7 进行编程与组态
- 可利用现有知识以及所有 S7 编程语言

2.3 使用的硬件和软件组件

### 2.3 使用的硬件和软件组件

本应用是使用以下组件创建的:

### 硬件组件

表 1-1

|                                                 |    | · · · · -           |                                |
|-------------------------------------------------|----|---------------------|--------------------------------|
| 组件                                              | 数量 | MLFB/订货号            | 备注                             |
| SIMATIC IPC427C                                 | 1  | 6ES7647-7B0         |                                |
| SIMATIC S7-300 ,<br>PS 307 电源                   | 1  | 6ES7307-1EA01-0AA0  |                                |
| USB 键盘                                          | 1  |                     | 标准 PC 键盘                       |
| USB 鼠标                                          | 1  |                     | 标准 PC 鼠标                       |
| 显示器                                             | 1  |                     | 如有可能,带有 DVI<br>接口              |
| VGA 转 DVI 图形适配<br>器                             | 1  |                     | 只有在显示器上没有<br>DVI 接口的情况下才需<br>要 |
| SIMATIC DP,<br>IM 151-3 PN                      | 1  | 6ES7151-3BA22-0AB0  |                                |
| SIMATIC DP, ET<br>200S 的电源模块                    | 1  | 6ES7138-4CA01-0AA0  |                                |
| SIMATIC DP , ET<br>200S 的 5 个电子模<br>块,4 DI 高性能型 | 1  | 6ES7131-4BD01-0AB0  | 每个包装单元5个                       |
| SIMATIC DP , ET<br>200S 的 5 个电子模<br>块,4 DO      | 1  | 6ES7 132-4BD32-0AA0 | 每个包装单元5个                       |
| S7 微型存储卡 4MB                                    | 1  | 6ES7953-8LM20-0AA0  |                                |
| SIMATIC NET<br>PROFINET line                    | 1  |                     |                                |

### 编程器/PC 的硬件组件

表 2-2

| 组件                          | 数量 | MLFB / 订货号    | 备注 |
|-----------------------------|----|---------------|----|
| 编程设备 SIMATIC Field PG<br>M3 | 1  | 6ES7715       |    |
| 以太网电缆 0.5m                  | 1  | 6XV1850-2HE50 |    |

### 2.3 使用的硬件和软件组件

### SIMATIC IPC427C 的软件组件

### 表 **2-3**

| 组件                              | 数量 | MLFB/订货号           | 备注                                     |
|---------------------------------|----|--------------------|----------------------------------------|
| Windows Embedded Standard 2009  | 1  |                    |                                        |
| SIMATIC WinAC RTX 2010          | 1  | 6ES7671-0RC08-0YA0 |                                        |
| SIMATIC NET PC 软件 V7.1<br>+ SP2 | 1  | 6GK1704-1PW71-3AA0 |                                        |
| SIMATIC IPC427C 的恢复光盘           | 1  |                    | 可选;<br>在 SIMATIC<br>IPC427C 的供货范围<br>内 |
| VNC Server 免费版 V4.1.3           | 1  |                    | 可选;<br>可从 <u>RealVNC Ltd.</u><br>网站下载  |
| DiagMonitor V4.2                | 1  | 6ES7648-6CA04-2YX0 |                                        |

### 编程器/PC 的软件组件

表 2-4

| 组件                    | 数量 | MLFB / 订货号         | 备注                                    |
|-----------------------|----|--------------------|---------------------------------------|
| STEP 7 V5.5           | 1  | 6ES7810-4CC10-0YA5 |                                       |
| VNC Viewer 免费版 V4.1.3 | 1  |                    | 可选;<br>可从 <u>RealVNC Ltd.</u><br>网站下载 |

### 示例文件和项目

下表包含此示例中使用的所有文件和项目。

### 表 Error! Style not defined.-5

| 组件                               | 备注                                      |
|----------------------------------|-----------------------------------------|
| 23942303_WinAC_SE_CODE_v20.zip   | 此压缩文件包含:<br>用于控制虚拟混合过程的一个完整<br>STEP 7项目 |
| 23942303_WinAC_SE_DOKU_v20_e.pdf | 本文档                                     |

2.4 基本性能数据

### 2.4 基本性能数据

### WinAC RTX 的性能数据

可在手册中找到 WinAC RTX 的性能数据。该手册可从网上的服务与支持门户网站下载。

### SIMATIC IPC427C 的基本功能数据

下表显示了 IPC427C 的一些基本数据(从 2010 年 9 月起)。关于最新的基本数据,请在 IPC427C 的组态编辑器中参见西门子工业产品网上商城 (Industry Mall)。表 2-6

| 特点              | 可用的组件                                                                                                    |
|-----------------|----------------------------------------------------------------------------------------------------|
| 处理器             | 3 种不同处理器:<br>Intel Celeron M 1.2 GHz, 1 MB SLC 或<br>Intel Pentium Core 2 Solo 1.2 GHz, 3 MB SLC 或<br>Intel Pentium Core 2 Solo 1.2 GHz, 3 MB SLC |
| 主内存             | SO-DIMM 模块; 512/1024/ <b>2048</b> /4096 MB DDR3-<br>SDRAM                                                                                        |
| 硬盘              |                                                                                                    |
| Compact Flash 卡 | 256/2048/4096/ <b>8192</b> MB                                                                                                    |
| 操作系统            | 不带操作系统;<br>Windows XP Professional 多语言版; 或<br>Windows Embedded Standard 2009(预装)                                                                 |
| 运行时的温度范围        | <b>0</b> / +5 至 +40 / + 45 / + 50 ° C (在使用 Compact Flash 存储卡时;取决于安装位置)                                                                           |
| 可扩展性            | <ul> <li>最多3个 PC/104(或增强型)模块</li> <li>可通过 USB 接口进行扩展</li> </ul>                                                                                  |
| 接口              | <ul> <li>4x USB 2.0 高速/高电流</li> <li>1x RS 232</li> <li>VGA,集成在 DVI-I 中</li> </ul>                                                                |
| 通信接口            | 3 种不同选件:<br>2x 1GBit PROFINET (IE)<br>2x 1GBit PROFINET (IE), 1x PROFIBUS DP12<br>1x 1GBit PROFINET (IE), PROFINET (RT/IRT) 3 个端<br>口            |
| 电源              | 24 V 直流电压 (19.2 28.8 V)                                                                                                    |
| 缓冲存储器           | 2 MB SRAM (满负荷时, 其中 256 KB 可在电源缓冲时间内进行存储)                                                                                                    |

注意

此应用 (SIMATIC IPC427C – 6ES7647-7BL30-0QA0) 中所使用的配置用粗体字显示。

3.1 突出特点

## 3 SIMATIC IPC427C 的特殊方面

### 3.1 突出特点

SIMATIC IPC427C 具有以下突出特点:

- 通过实时扩展 (RTX) 而具有实时功能
- RT (实时)和 IRT (同步实时)功能
- 通过 PROFINET 和 TCP/UDP 协议进行开放式用户通信
- 极为坚固可靠
- 数据可以保留
- 设计紧凑
- 免维护
- 具有 Compact Flash 存储卡保护机制
- 易于针对采用 WinAC RTX 的控制任务进行预安装

### 实时功能: 定义

实时功能就是系统总是随时可以处理所产生数据的能力。处理必须在定义的时间范 围内执行。

实时系统包含数据和事件,可对数据和事件进行处理,并及时执行操作。实时系统 可执行与外部系统相互作用的程序。若没有开启时间条件,就会发生错误。将把这 种错误作为逻辑错误处理。

您可以指定控制程序相对于并行运行的 Windows 应用程序的优先级。

#### RT 和 IRT 通信

**实时 (RT)** 通信是在 PROFINET IO 的分布式 I/O 设备区域中进行数据交换的基础。 对时间要求严格的数据的传输是在保证时间间隔内进行的。可以精确确定传输的时间。这样就确保了在相同网络中通过其它标准协议顺利通信。

同步实时 (IRT) 是一种传输模式,在这种模式中,部分传输时间被保留用于循环数据 传输。通信周期被划分为一个确定性部分和一个开放部分。循环 IRT 消息在确定性 通道中发送,而 TCP/IP 和 RT 消息在开放通道中发送。这样,两种数据传输并行存 在,不会相互干扰。

同步实时通信与实时通信的差别是确定性,以便以极高的精度来观测总线周期的开始。总线周期的开始可能最多有 1 µs 的变化(抖动)。

### 开放式用户通信

开放式用户通信允许通过 TCP、UDP 和 ISOonTCP 协议来执行 WinAC RTX 2010 的开放式通信。这样就可以通过 PROFINET 接口与任何通信伙伴进行开放式数据交换。

### 3.1 突出特点

#### 坚固性

该设备采用全金属外壳和一个隔离电源,具有较高的电磁兼容性。

并且,通过对半导体元件使用较大散热器和较低供电电压,可降低 SIMATIC IPC427C 的热负荷。

SIMATIC IPC427C 机械结构稳定,没有移动的机械部件(使用 Compact Flash 存储卡时),具有较高的抗冲击性和抗振性。

### 数据保持:简介

所谓"数据保持",就是即使在暖启动过程中电压下降之后,控制器中各个变量的 当前值(如过程值)也会保留。记忆性变量的例子:

- 标志
- 计数器
- 时间
- 数据块

在冷启动过程中,所有变量都将被删除。

可在 STEP 7 中来组态哪些变量具有记忆性。有关详细说明,请参见 WinAC RTX 的手册。

#### SIMATIC IPC427C 的数据保持类型

SIMATIC IPC427C 提供了两种保持性数据备份。

可以将数据存储在文件系统中(即存储在硬盘上或 Compact Flash 存储卡上),或将数据存储在非易失性存储器区域。对于 IPC427C,这一存储区域就是用电池缓冲的静态 RAM (SRAM)。如何确定存储类型将在后面一章进行说明。

### 通过文件系统提供数据保持

如果您决定将数据存储在文件系统中,则记忆性数据将在 RUN – STOP 转换时存储在一个文件中。在通过暖启动执行 STOP – RUN 转换时,将从此文件恢复记忆性数据。

在发生电源故障时,将不会存储数据。然后,如果需要数据保持,则必须连接一个不间断电源 (UPS)。

优点:

- 无需使用缓冲电池
- 记忆性数据的数量大小仅受硬盘或 Compact Flash 存储卡容量的限制

缺点:

- 发送电源故障时不会保留数据(或需要使用 UPS)
- 发生蓝屏(Windows 系统故障)时不会保留数据

3.2 增强型写筛选器

#### 通过 SRAM 提供数据保持

如果您决定将数据存储在 SRAM 中,则记忆性数据将在 RUN – STOP 转换时存储 在一个专门提供的存储器区域中。在通过暖启动执行 STOP – RUN 转换时,将从 此区域恢复记忆性数据。这在发生电源故障时同样有效。

优点:

- 即使发生电源故障,也能保留数据
- 无需 UPS
- 发生蓝屏(Windows 系统故障)时可保留数据

缺点:

- 需要缓冲电池

#### 免维护

若可以取消硬盘,则 IPC427C 中就不存在需要维护的可移动部件。只有电池可以更换。

#### Compact Flash 存储卡保护机制

为防止未经允许而对系统进行改动, Microbox 420-RTX 为磁盘提供了写保护。这种写保护可通过在下一章中详细介绍的所谓"增强型写筛选器"来实现。

### 易于针对采用 WinAC RTX 的控制任务进行预安装

SIMATIC IPC427C-RTX (套件型号) 交付后可随时接通使用。操作系统 Windows Embedded Standard 2009 和 WinAC RTX 均已安装和预组态。IPC427C 可非常迅速地投入运行。

### 3.2 增强型写筛选器

增强型写筛选器 (EWF) 是一种可将写入过程重定向至特定数据区域中(覆盖)数据载体的方法。该数据载体具有写访问保护。EWF 是 Microsoft Windows XP Embedded 的一个组件。

### EWF 激活后的特点

- 数据载体具有写访问保护。
- 写入过程被重定向至特定区域(覆盖)。
- 可明确地永久性存储写入过程。
- 可通过关闭 IPC427C 电源来取消修改。
- 不会发生不需要的系统数据或应用程序修改。
- 防护未知的计算机病毒。
- **注意** 在该应用示例中,仅在 RAM (Reg)模式下来描述 EWF。有关 EWF 的更多详细信息,请参见条目号 <u>20012701</u> 和 <u>Microsoft 支持</u>。.

3.2 增强型写筛选器

#### RAM (Reg) 模式下的 EWF

- EWF 设置存储在注册表中。
- 覆盖将在 RAM 中建立,并在重新启动之后丢失。
- 将存储介质划分为多个分区与 EWF 无关。
- 将适用已装载操作系统的 EWF 设置。

### Compact Flash 存储卡保护机制

对于 Compact Flash 存储卡,厂商将保证有限的写入和删除次数。如果超出这个次数限制,则不保证存储器正常工作。因此,建议将对存储卡的写入和删除次数降到最低程度。

注意默认情况下, EWF 在 Windows Embedded Standard 2009 已被禁用。<br/>在设置 Microbox 420-RTX 之后,请将 EWF 激活。

若激活了 EWF,则该站在站组态编辑器中被锁定。若要取消该站的锁定,请禁用 EWF,然后在站组态编辑器中手动将该站解锁。

#### 增强型写筛选器的推荐设置

交付状态下,SIMATIC IPC427C 的 Compact Flash 存储卡已划分为两个分区:系统分区"C:\"和扩展分区"D:\"。为"C:\"分区激活 EWF,同时将"D:\"分区用于永久性存储数据。

在本文档中,假定已进行 EWF 的推荐设置。

注意 若也要为分区"D:\"激活 EWF,则请遵守激活顺序。首先为分区"D:\"激活 EWF,然后为分区"C:\"激活 EWF。禁用 EWF 时,请按相反顺序进行。

这样做的原因是, EWF 设置是存储在注册表中的。若注册表位于分区"C:\"中,则必须先为分区"C:\"禁用 EWF。

#### EWF 的命令

可通过命令提示符来输入 EWF 的命令。EWF 的命令语法为" ewfmgr [<盘符> ] [选项]",例如," ewfmgr c: -enable"。下面在一个表中描述了某些命令。

表 3-1

| 功能                              | 命令                          |
|---------------------------------|-----------------------------|
| 禁用驱动器 C: 的写保护,并应用修改后的数<br>据和程序。 | ewfmgr c: -commitanddisable |
| 禁用驱动器 C: 的写保护。.                 | ewfmgr c: -enable           |

3.2 增强型写筛选器

| 显示 EWF 驱动器上的信息。此命令指示出<br>当前是否已启用 EWF。 | ewfmgr c:    |
|---------------------------------------|--------------|
| 显示帮助                                  | ewfmgr -help |

注意

命令"ewfmgr c: -disable"对 RAM (Reg) 模式下的 EWF 不起作用。请使用 "ewfmgr c: -commitanddisable"命令来禁用 EWF。

### 将数据和程序写入存储卡

请按以下步骤操作将文件或程序永久存储在 Compact Flash 存储卡的驱动器 C:上。 表 3-2

| 步骤 | 操作                                                                             | 命令                                                                                                    |
|----|--------------------------------------------------------------------------------|----------------------------------------------------------------------------------------------------|
| 1. | 打开 DOS 命令提示符。                                                                  | <ul> <li>" START"(开始)→" Run"(运行)。</li> <li>输入" cmd"并单击" OK"(确定)确认。</li> </ul>                                                  |
| 2. | 禁用增强型写筛选器。                                                                     | ewfmgr c: -commitanddisable                                                                                                    |
| 3. | 执行一次重新启动。                                                                      | <ul> <li>" START " (开始) → " Shut</li> <li>Down … " (关闭计算机…) →</li> <li>" Restart " (重新启动)。</li> <li>单击" OK" (确定)确认。</li> </ul> |
| 4. | 在 C: 上写入数据或安装软件。                                                               | 与用户有关                                                                                                    |
| 5. | 完成步骤4后, 启用增强型写筛选器<br>以便为 Compact Flash 卡提供保<br>护。为此, 请按步骤 1 所述打开<br>DOS 命令提示符。 | ewfmgr c: -enable                                                                                                    |
| 6. | 执行一次重新启动。                                                                      | " START " ( 开 始 ) → " Shut<br>Down " ( 关 闭 计 算 机 ) →<br>" Restart" (重新启动)。<br>单击" OK" (确定)确认。                                  |

现在,安装的软件或文件已永久存储在驱动器 C:上。

### 有关 EWF 的其它信息

有关其它信息,请参见手册的9.2节。

- 链接: http://support.automation.siemens.com/WW/view/en/37028954
- 关于 EWF,有一个编号为 20012701 的常见问题解答 (FAQ)。
- 链接: http://support.automation.siemens.com/WW/view/en/20012701

4.1 要求

### 4 组态过程

### 4.1 要求

对于本章中的所有描述,必须满足以下要求:

- 根据手册中的说明,将 SIMATIC IPC427C 连接至电源。
- 通过一条交叉以太网电缆,将 SIMATIC IPC427C 的以太网接口 2 连接至编程器 的以太网接口。
- 尚未修改 SIMATIC IPC427C。
- 已拥有所需软件,包括所有授权。

### 4.2 预备组态

#### 一般信息

为了能使用此应用,必须在 SIMATIC IPC427C 上安装以下软件。在 SIMATIC IPC427C BUNDLE(版本 RTX)上,所有软件都已安装:

- 操作系统 Windows Embedded Standard 2009
- WinAC RTX 2010
- SIMATIC NET PC 软件

#### 软件安装

用户应安装所需软件。有以下安装方法:

- 通过 USB 接口连接一个 USB 大容量存储设备(CD/DVD 驱动器、USB 硬盘、 USB 记忆棒)
- 通过 TCP/IP 连接进行数据传输(网络中的共享资源,如驱动器、目录等)
- 第一种方法需要附加硬件,因此,本文中介绍第二种方法。

#### 关闭 EWF

在本章中,将在 Microbox 420-RTX 中执行多种组态。为确保这些组态即使在重新 启动之后也有效,必须将 EWF 禁用。可通过在 DOS 命令提示符下执行命令 " ewfmgr c: -commitanddisable" 来禁用 EWF。

#### 调整 IP 地址

使用网络中的共享资源来传输数据和/或安装程序。为此, Microbox 420-RTX 必须 能够访问网络。

下面将介绍如何通过以太网电缆将 SIMATIC IPC427C 连接到另一台 PC,以及如何 使用两台 PC 的共享资源。针对此连接调整两台 PC 的 IP 地址。

在交付状态下,以太网接口已进行如下组态:

- 以太网 1
  - IP 地址: 192.168.1.1
  - 子网掩码: 255.255.255.0
- 以太网 2
  - IP 地址: 192.168.1.2

- 子网掩码: 255.255.255.0

根据该组态来调整编程器上相应以太网接口的 IP 地址。为此,请按以下步骤操作: 表 4-1

| 步骤 | 说明                                                                                                    |
|----|----------------------------------------------------------------------------------------------------|
| 1. | 在编程器上,通过"Start"(开始)→"Settings"(设置)→"Network and dialup connections"(网络和拨号)(在Windows XP中为"Network connections"(网络连接))来打开所用 LAN 连接的"Properties"(属性)对话框。右键单击该 LAN 连接以调出关联菜单,然后选择菜单选项"Properties"(属性)。                                                                                                    |
| 2. | 在列表中选择"Internet Protocol<br>(TCP/IP) "(Internet 协议<br>(TCP/IP) )然后单击<br>"Properties"(属性)按钮。<br>UA Rhine III Fast Ethernet Adapter<br>Configure<br>This connection uses the following items:<br>VA Rhine III Fast Ethernet Adapter<br>Configure<br>This connection uses the following items:<br>VTA Rhine III Fast Ethernet Adapter<br>Configure<br>This connection uses the following items:<br>Install<br>Uninstall Properties<br>Description<br>Transmission Control Protocol/Internet Protocol. The default<br>wide area network protocol that provides communication<br>across diverse interconnected networks.<br>Show icon in notification area when connected<br>Notify me when this connection has limited or no connectivity                                                                                                    |
| 3. | 选中"Use the following IP<br>address"(使用下面的 IP 地<br>址)选项。                                                                                                    |
| 4. | <ul> <li>▲</li> <li>▲</li> <li>▲</li> <li>▲</li> <li>▲</li> <li>★</li> <li>★</li> <li>★</li> <li>第</li> <li>第</li> <li>1</li> <li>1</li> <li>1</li> <li>1</li> <li>1</li> <li>1</li> <li>1</li> <li>1</li> <li>1</li> <li>1</li> <li>1</li> <li>1</li> <li>1</li> <li>1</li> <li>1</li> <li>1</li></ul> |

### 4.2 预备组态

| 步骤 | 说明                 |
|----|--------------------|
| 5. | 按"OK"(确定)确认打开的对话框。 |

### 启用编程器上的 CD-ROM 驱动器

安装时,请将光盘插入编程器的 CD-ROM 驱动器中。为了能从 SIMATIC IPC427C 访问该驱动器,必须将其启用。为此,请按以下步骤操作:

表 4-2

| 步骤 | 说明                                                                                                    |
|----|----------------------------------------------------------------------------------------------------|
| 1. | 打开编程器上的资源管理器,然后选择 CD-ROM 驱动器。                                                                                                    |
| 2. | 右键单击 CD-ROM 驱动器,然后选择"Sharing"(共享)菜单项。                                                                                                    |
| 3. | "Sharing"(共享)对话框打开。选择<br>"Share this folder"(共享此文件<br>夹),然后输入"CD-ROM"作为共享<br>名称。 RTX_11 (B:) Properties ?X General Hardware Einstellungen Sharing You can share this folder among other users on your<br>network. To enable sharing for this folder, click Share this<br>folder. Do pot share this folder Share this folder Share this folder < |
| 4. | 单击"Permissions"(权限)。将打开<br>一个新对话框。此对话框列出了拥有此<br>资源的访问权限的用户。单击"Add"<br>(添加)按钮。                                                                                                    |
| 5. | 在新对话框中,在下面区域中输入您使<br>用的域名、一个反斜杠和您的用户名。<br>单击" Check Names"(检查名称)。<br>如果已识别出您的用户名,则通过单击<br>" OK"(确定)离开该对话框。此时您<br>已可以从 Microbox 420-RTX 来访问<br>CD-ROM 驱动器。                                                                                                    |

### 启用编程器上的目录

为了在 SIMATIC IPC427C 与编程器之间交换文件,可启用编程器上的某个目录。为此,请按以下步骤操作:

表 4-3

| 步骤 | 说明                                                       |
|----|----------------------------------------------------------|
| 1. | 在编程器上打开一个资源管理器窗口。                                        |
| 2. | 在 C:\下创建一个名为" transfer"的目录。                              |
| 3. | 启用此目录。为此,请按上面启用 CD-ROM 驱动器的步骤操作。不过,要选择 "Transfer"作为共享名称。 |

#### 使用共享资源

有几种用于查找和使用网络中共享资源的方法。下面详细介绍其中一种方法。

| 步骤 | 说明                                             |
|----|------------------------------------------------|
| 1. | 在计算机中搜索要使用的共享资源。<br>器 Configuration Console    |
|    | Search                                         |
|    | All Programs   All Off   Disconnect            |
|    | Start 🧭 🚮 🚟 SIMATIC PC DiagMonitor 💽 WinLC RTX |

4.2 预备组态

| 步骤 | 说明                                                                                                    |
|----|----------------------------------------------------------------------------------------------------|
| 2. | 在下一个窗口中,单击" Computers or people" (计算机或用户)。<br>What do you want to<br>search for?<br>Pictures, music, or video<br>Documents (word<br>processing, spreadsheet,<br>etc.)<br>All files and folders<br>Computers or people<br>② Information in Help and<br>Support Center<br>You may also want to<br>Search the Internet<br>Change preferences<br>Dojects |
| 3. | 然后单击"A computer on the network" (网络上的计算机)。<br>What are you looking for?<br>A computer on the networe<br>People in your address<br>book<br>You may also want to<br>Search the Internet<br>Back<br>0 objects                                                                                                    |

### 4 组态过程

### 4.2 预备组态

| 步骤 | 说明                                                                                                    |
|----|----------------------------------------------------------------------------------------------------|
| 4. | 输入该计算机的 IP 地址,然后单击" Search"(搜索)。<br>Which computer are you<br>looking for?<br>Computer name:<br>[92.168.1.5]<br>You may also want to<br>② Search this computer for<br>files<br>③ Search the Internet<br>⑤ Search the Internet<br>⑤ objects<br>如果计算机的名称在网络中是唯一的,则也可输入该计算机的名称。                                                                                                    |
| 5. | Arkert チークロロシロ in the internet<br>Arkert チークロロシロ in the internet<br>Search Results - Computers<br>Fee Edit View Paventes Tools Help<br>Polders Death - Origination - Origination |

### 4.3 对站组态编辑器进行组态

| 步骤 | 说明                                                     |                                                   |                          |
|----|--------------------------------------------------------|---------------------------------------------------|--------------------------|
| 6. | 双击以打开该计算。此时可看到其共享<br>示。此时,请输入可能共享这些<br>"myDomain\me")。 | 资源。您可能会看到输入用户名和<br>差资源的用户数据(可能通过                  | 密码的提<br>〕域, 如            |
|    | File Edit View Favorites Tools                         | Help<br>arch 彦 Folders 🛄 🕶                        |                          |
|    | Search Companion ×                                     | Name  Transfer Printers and Faxes Scheduled Tasks | Comme<br>Shows<br>Schedu |

### 传输 WinAC RTX 的许可证密钥

将所需的许可证密钥传输到 SIMATIC IPC427C。 为此,请使用自动化授权管理器。

### 4.3 对站组态编辑器进行组态

使用站组态编辑器对 WinAC 站进行的组态就是将 S7-400 硬件配置插到机架中。此处,按照软件技术术语,就是将 PC 站的组件(硬件和软件组件)分配到虚拟插槽。

表 4-5

| 步骤 | 操作                                                                                                    |                         |                |     |
|----|----------------------------------------------------------------------------------------------------|-------------------------|----------------|-----|
| 1. | 通过"START"(开始)→"Station Conf<br>站组态编辑器。                                                                      | iguration Editor"       | (站组态编辑器)       | 来启动 |
| 2. | 单击" Station name" (站名称) 按钮。<br>在新对话框中输入名称" SIMATIC"。此<br>名称将被组态为 STEP 7 项目中的站名<br>称。<br>单击" OK" (确定)关闭该对话框。 | Station name<br>SIMATIC | <u>C</u> ancel |     |

4.3 对站组态编辑器进行组态

| 步骤 | 操作                                                                                                    |
|----|----------------------------------------------------------------------------------------------------|
| 3. | 右键单击索引 1,然后选择" Add" (添 加)菜单项。                                                                                                    |
|    | Station: SIMATIC Mode:                                                                                                    |
|    | Index Name Type Ring                                                                                                    |
|    | 2         Add           3                                                                                                    |
| 4. | 选择 OPC 服务器,然后按"OK"(确定)确认。                                                                                                    |
|    | Add component     Type:     OPC Server     Index:     Image:     Name:     OPC Server     Parameter assig:     Properties     OK     Cancel |
| 5. | 右键单击索引 2, 然后选择" Add" (添加)菜单项。                                                                                                    |
| 6. | 选择 WinLC RTX, 然后按"OK"(确定)确认。                                                                                                    |
| 7. | 打开 WinLC RTX 的属性。                                                                                                    |

### 4 组态过程

### 4.3 对站组态编辑器进行组态

| 步骤  | 操作                                                                                                    |
|-----|----------------------------------------------------------------------------------------------------|
| 8.  | 将 CP1616 从可用的接口拖到 WinLC RTX 的索引 IF1。按"OK"(确定)确认该                                                                                                    |
|     |                                                                                                    |
|     | WinLC Properties                                                                                                    |
|     | General Data Storage PLC memory Security SubModule                                                                                                    |
|     | WinLC: WinLC RTX                                                                                                    |
|     | IFF Ethernet Controller CP1616 System Board (PCI bus                                                                                                    |
|     |                                                                                                    |
|     | IF4                                                                                                    |
|     | Available interfaces:                                                                                                    |
|     | Type         Location         Configuration         (           182574         Sustem Board (PCL bus 2 device 0 function 0)         Station Index 3         1 |
|     |                                                                                                    |
|     |                                                                                                    |
|     |                                                                                                    |
|     |                                                                                                    |
|     | Add Edit Delete Bing ON Diagnostics                                                                                                    |
|     | OK Cancel Help                                                                                                    |
| 9.  |                                                                                                    |
| 10. | 选择"IE General"(IE 常规)和用于与                                                                                                    |
|     | 编程器建立连接的以太网接口。在本应用<br>云例中 SIMATIC IPC427C 的以大网接                                                                                                    |
|     | 口使用 IP 地址 192.168.1.1。单击                                                                                                    |
|     | "OK"(确定)。<br>注音、IP 抽址 102 168 1 1 县为 STEP 7                                                                                                    |
|     | 项目中的应用示例配置的。若使用其它 IP                                                                                                    |
|     | 地址,则必须在 STEP 7 项目中更改 IP                                                                                                    |
| 11  |                                                                                                    |
| 11. | 任下二个窗口中,句看到 TE General Component Properties (IE 常规)组件的属性。按"确定" MAC address: D0-0E-8C-83-0F-F6                                                                 |
|     | (OK) 确认。 IP address: 192 - 168 - 1 - 1 [Cactivate ISQ protocol only (for H systems)]                                                                          |
|     | Standard gateway.                                                                                                    |
|     | Cancel Help                                                                                                    |
| 12. | 单击"OK"(确定)退出站组态管理器。                                                                                                    |
| 13. | 通过"Start"(开始)→"SIMATIC"→"PC Based Control"(基于 PC 的控制)<br>→"WinLC RTX"菜单命令启动 SIMATIC IPC427C 上的 WinLC RTX 操作员面板。                                               |
|     | 也可双击下面的桌面图标:                                                                                                    |
|     |                                                                                                    |
|     |                                                                                                    |

### 4.4 STEP 7 组态

本节介绍在 STEP 7 中对 WinAC RTX 进行组态,说明了 S7-300 和 S7-400 之间的 组态没有功能上的差别。

示例程序的安装与执行无需下面的说明。此说明仅供参考。

### SIMATIC Manager 中的 WinAC RTX

WinAC RTX 控制器是在一个 SIMATIC PC 站中组态的。就像 S7-400 那样,可将其 插入到 STEP 7 项目中。

表 4-6

| 步骤 | 操作                                                                   |  |
|----|----------------------------------------------------------------------|--|
| 1. | 打开 SIMATIC Manager:                                                  |  |
|    | " Start" (开始) →" SIMATIC" →" SIMATIC Manager"。                       |  |
| 2. | 在 SIMATIC Manager 中创建一个新项目:                                          |  |
|    | " File" (文件) →" New" (新建…) → 输入项目名称并按" OK" (确定)                      |  |
|    | 确认。                                                                  |  |
| 3. | 添加 PC 站:                                                             |  |
|    | "Insert"(插入)→"Station"(站)→"PC Station"(PC 站)。                        |  |
| 4. | 输入在 SIMATIC IPC427C 的站组态编辑器中输入的 PC 站的名称。                             |  |
|    |                                                                      |  |
|    | SIMATIC Manager - (WinLC D:\00 Applikationen\\02 Code\WinAC 201      |  |
|    | A) Datei Bearbeiten Einfügen Zielsystem Ansicht Extras Fenster Hilfe |  |
|    |                                                                      |  |
|    |                                                                      |  |
|    | SIMATIC     Station Configuration Editor - IONLINEL                  |  |
|    |                                                                      |  |
|    | Components Diagnostics Configuration Info                            |  |
|    | Station: SIMATIC Mode                                                |  |
|    | Index Name Type Ring                                                 |  |
|    | 1 OPC Server OPC Server                                              |  |
|    | 2 WinLC RTX WINLC RTX                                                |  |
|    | 3 All IE General IE General                                          |  |
|    | 5                                                                    |  |
|    | 6                                                                    |  |
|    | 7                                                                    |  |
|    | 注意:                                                                  |  |
| 1  |                                                                      |  |

### 4.4 STEP 7 组态

### 硬件配置

WinAC RTX 的硬件配置与 S7 硬件控制器的组态完全相同。

表 4-7

| 步骤 | 操作                                                                                                    |  |
|----|----------------------------------------------------------------------------------------------------|--|
| 1. | 打开硬件配置。选择已插入的 PC 站,然后打开组态。                                                                                                    |  |
| 2. | 从硬件目录中,选择 WinLC RTX<br>V4.6:<br>"SIMATIC PC Station"(SIMATIC<br>PC 站) → "Controller"(控制器) →<br>"WinLC RTX" → "6ES7 611-<br>4SB00-0YB7" → "V4.6"<br>在该组态中插入 WinLC RTX V4.6。<br>注意:<br>HW Config 中的插槽必须与 SIMATIC<br>IPC427C 的站组态编辑器中的插槽匹<br>配。有关详细信息,请参见第 0 章。<br>SIMATIC PN<br>● CPU 412-2 PCI<br>● CPU 412-2 PCI<br>● CPU 412-2 PCI<br>● CPU 416-2 PCI<br>● WinLC RTX<br>WinLC RTX<br>● CPU 416-2 PCI<br>● CPU 416-2 PCI<br>● CPU 416-2 |  |
| 3. | 从硬件目录中选择 CP 1604/CP 1616(如上图所示)。                                                                                                    |  |
|    | 然后将其添加在 WinLC RTX 中的 IF1 处。                                                                                                    |  |
|    | 结果: 将打开 CP1604-CP1616 的属性窗口。                                                                                                    |  |
| 4. | <ul> <li>添加新的子网:</li> <li>1. 输入所需的 IP 地址(此处为 192.168.1.2)</li> <li>2. 按"New"(新建…)按钮(将打开另一个窗口)</li> <li>3. 按"OK"(确定)确认。</li> <li>4. 按"OK"(确定)确认该项。</li> <li>结果:出现 PROFINET 字符串。</li> </ul>                                                                                                    |  |

### 4 组态过程

### 4.4 STEP 7 组态

| 步骤 | 操作                                                                         |                                                                                                    |
|----|----------------------------------------------------------------------------|----------------------------------------------------------------------------------------------------|
| 5. | 在硬件目录中,选择"IE General"<br>(IE 常规)。<br>在该组态的插槽 3 中插入" IE<br>General"(IE 常规)。 | SIMATIC PC Station  Senutzer Applikation  Controller  CP-Industrial Ethernet  CP-1411  CP 1413  CP 1511  CP 1512  CP 1512  CP 1612  CP 1612  CP 1613  CP 1613  CP 1616  CP 1616  CP 1616  CP 1623  HMI IE  IE Allgemein  SW V6.2 SP1  SW V7.1  SW V7.1 |
| 6. | 从硬件目录中选择 OPC 服务器。<br>在该组态中的插槽 1 中插入该 OPC 服<br>务器。                          | SIMATIC PC Station  Senutzer Applikation  Applikation  Applikation  SW V6.0 SP4  SW V6.0 SP5  SW V6.1  SW V6.2 SP1  SW V6.3  SW V6.4  SW V8.0  Controller  CP-Industrial Ethernet  CP-PROFIBUS  HMI                                                    |

4.4 STEP 7 组态

| 步骤  | 操作                                                                                                    |  |
|-----|----------------------------------------------------------------------------------------------------|--|
| 7.  | 从硬件目录中选择 IM 151-3 PN HF<br>V5.0 接口模块:<br>" PROFINET I/O" → " I/O" → " ET<br>200S" → " IM 151-3 PN HF V5.0"<br>将其输入到 PROFINET 字符串中。      |  |
| 8.  | 从硬件目录中选择 PM-E DC24V 电源模块(参加上图),并将其添加到接口模块中的第一个位置。                                                                                       |  |
| 9.  | 从硬件目录中选择 DO 24V/2A ST 数字量输出模块:<br>" PROFINET I/O" →" ET 200S" →" IM 151-3 PN HF V5.0" →" DO" →<br>" DO 24V/2A ST"<br>将其添加到 ET200 的插槽 2。 |  |
| 10. | 重复此步 4 次,以便将 5 个 DO 模块都插到接口模块中。                                                                                                    |  |
| 11. | 在硬件目录中选择 DI 24V ST 数字量输入模块:<br>"PROFINET I/O"→"ET 200S"→"IM 151-3 PN HF V5.0"→"DI"→"DI<br>24V ST"<br>将其添加到 ET200 的插槽 7。                 |  |
| 12. | 重复此步 4 次,以便将 5 个 DI 模块都插到接口模块中。                                                                                                    |  |
| 13. | 通过以下命令保存并编辑该组态:<br>"Station"(站)→"Save and Compile"(保存并编译)<br>关闭该硬件配置。                                                                   |  |

4.4 STEP 7 组态

#### 硬件配置结果

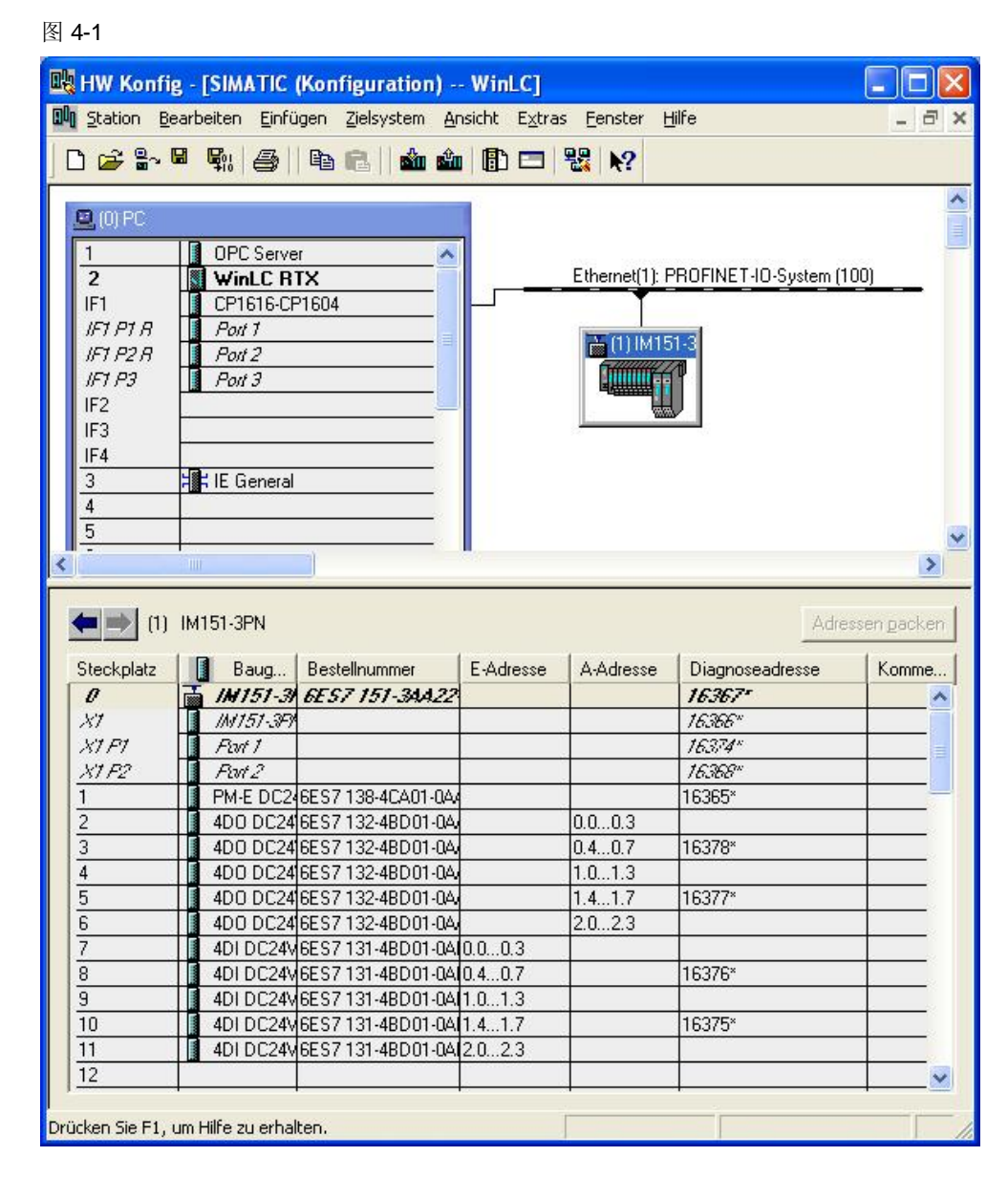

4.5 加载组态

### 4.5 加载组态

### 分配 IP 地址

必须分别向 CP1604-CP1616 和 ET 200S 分配 IP 地址。这些 IP 地址必须是唯一的。

已选择子网掩码: 255.255.255.0

现在将使用以下 IP 地址:

- CP 1604-CP 1616: 192.168.1.2
- ET 200S: 192.168.1.3

表 4-8

| 步骤 | 操作                                                                                                    |  |
|----|----------------------------------------------------------------------------------------------------|--|
| 1. | 使用 CP161 的一个闲置插槽来连接编程器,然后检查该通信处理器是否已连接到 ET 200S。                                                                                                    |  |
| 2. | 在 SIMATIC Manager, 打开" Process Ethernet node…" (处理以太网节<br>点…)对话框:<br>"Target system (PLC)" (目标系统 (PLC))→" Edit Ethernet node…" (编辑<br>以太网节点…)                           |  |
| 3. | 单击"Browse…"(浏览…)。搜索完成后,将显示 2 个节点。                                                                                                    |  |
| 4. | 选择 CP1616-CP1604, 然后按" OK" (确定)确认。                                                                                                    |  |
| 5. | 输入以下 IP 地址:<br>IP 地址: 192.168.1.2<br>子网推码: 255.255.255.0                                                                                                    |  |
| 6. | 单击"Assign IP Configuration"(分配 IP 组态)以将组态分配给 CP 1616。                                                                                                    |  |
| 7. | 再次单击"Browse…" (浏览…)。现在,选择 ET 200S 并按"OK" (确定) 确认。                                                                                                    |  |
| 8. | <ul> <li>输入 CP1616-CP1604 的名称作为设备名称。该名称必须与硬件配置中的设备名称相符。</li> <li>此时为"IM 151-3PN"。</li> <li>单击"Assign Name"(分配名称)。</li> <li>注意:该设备名称可在硬件配置中 ET 200S 的对象属性中找到。</li> </ul> |  |
| 9. | 关闭"Edit Ethernet node…" (编辑以太网节点…)对话框。                                                                                                    |  |

4.6 设置 WinAC RTX 的数据存储

| 步骤  | 操作                                         |
|-----|--------------------------------------------|
| 10. | 将与编程器相连的以太网插头再次连接到 SIMATIC IPC427C 的以太网接口。 |

#### 加载组态

| 表 | 4-9 |
|---|-----|
|---|-----|

| 步骤 | 操作                                                                                                    |
|----|----------------------------------------------------------------------------------------------------|
| 1. | 转到编程器上的 SIMATIC Manager。                                                                                       |
| 2. | 选择"SIMATIC"PC站。<br>SIMATIC Manager - [WinLC D:\00_Appli<br>Date Bearbeiten Einfügen Zielsystem Ansich<br>D 2 部 |
| 3. | 通过以下命令加载该文件:                                                                                                   |
|    | " Target system" (目标系统) <b>→</b> " Load" (加载)                                                                  |

### 4.6 设置 WinAC RTX 的数据存储

下面介绍如何将 WinAC RTX 组态在运行中断的情况下存储数据,以便在中断之后 使用该数据。

### WinAC 数据存储工具

在交付状态下,已将设备预组态为将数据存储在数据载体上。可通过 WinAC 数据存储工具来修改数据保留设置。为此,请按以下说明进行操作。

4.6 设置 WinAC RTX 的数据存储

表 4-10

| 步骤 | 操作                                                                                                    |
|----|----------------------------------------------------------------------------------------------------|
| 1. | 启动 WinAC RTX 的属性。                                                                                                    |
|    | WinLC RTX 📃 🗖 🔀                                                                                                    |
|    | File CPU Help                                                                                                    |
|    | SI V RUN<br>STOP                                                                                                    |
|    | MRES                                                                                                    |
|    | Tuning Panel Ctrl+T<br>Diagnostic Buffer Ctrl+D                                                                                    |
|    | Start Controller<br>Shut Down Controller                                                                                           |
|    | Properties                                                                                                    |
|    | BUSF3<br>BUSF4<br>FRCE<br>MAINT<br>RUN<br>STOP                                                                                     |
| 2. | 选择"Data Storage"(数据存储)选项卡。                                                                                                    |
|    | WinLC Properties     Image: Security SubModule       General Data Storage PLP memory Security SubModule       WinLC:     WinLC RTX |

4.6 设置 WinAC RTX 的数据存储

| 步骤 | 操作                                                                                                    |
|----|----------------------------------------------------------------------------------------------------|
| 3. | 在显示的窗口中进行所需设置。                                                                                                    |
|    | WinLC Properties                                                                                                    |
|    | General Data Storage PLC memory Security SubModule                                                                                              |
|    | WinLC: WinLC RTX                                                                                                    |
|    | Program and Configuration<br>Path:<br>C:\Program Files\SIEMENS\WINAC\WINLCRTX\Config                                                            |
|    | Retentive Data                                                                                                    |
|    | NVRAM Storage (available 128 Kbytes)     Hard Disk Storage: (USV for data security required)     C:\Program Files\SIEMENS\WINAC\WINLCRTX\Config |
|    | OK Cancel Help                                                                                                    |
|    | 注意:这两种存储类型将在第 3 节中介绍。                                                                                                    |
| 4. | 按" OK" (确定)确认这些设置。                                                                                                    |

注意

有关如何在 STEP 7 项目中组态数据存储的详细信息,请参见条目号 598803。

# 5 远程控制

本章介绍以下内容:

- 通过 TCP/IP 连接对远程计算机进行远程控制的技术
- 更多信息:
  - Microsoft 的远程桌面
  - RealVNC 的虚拟网络计算 (VNC)
- 两种方法的优缺点

### 有关通过 TCP/IP 连接对 PC 进行远程控制的一般信息

如果两台 PC 通过一个 TCP/IP 连接相连,则其中一台 PC 可由另一台 PC 进行控制。

本地 PC

(例如,编程器/PC)

图 5-1 远程 PC (例如,SIMATIC IPC427C)

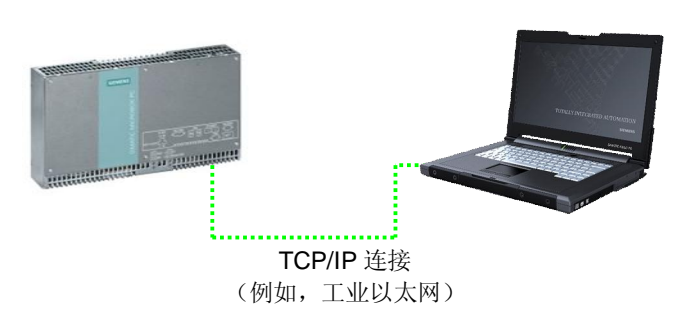

### 远程连接的特点

- 远程 PC 的画面内容显示在本地 PC 的画面上。
- 本地 PC 的键盘和鼠标输入将发送给远程 PC。

### 用于远程连接的工具

有多种工具可供使用。下面将详细介绍远程桌面和 VNC。

- 远程桌面
  - 由 Microsoft 公司提供
  - 集成在 Windows XP 中
- VNC
  - 由 RealVNC 有限公司提供
  - 独立于平台(例如, Unix)

Copyright © Siemens AG 2011 All rights reserved

### 5.1 远程桌面

### 什么是远程桌面?

远程桌面是 Microsoft Windows 操作系统中的一个功能。通过远程桌面,用户可以 从一台 PC 登录到其它 PC (例如,编程设备)。IPC427C 的画面内容显示在编程 器上,并且 IPC427C 可通过与编程器相连的输入设备(如键盘和鼠标)进行远程控制。这些设备通过一个 TCP/IP 连接相连。

图 5-2

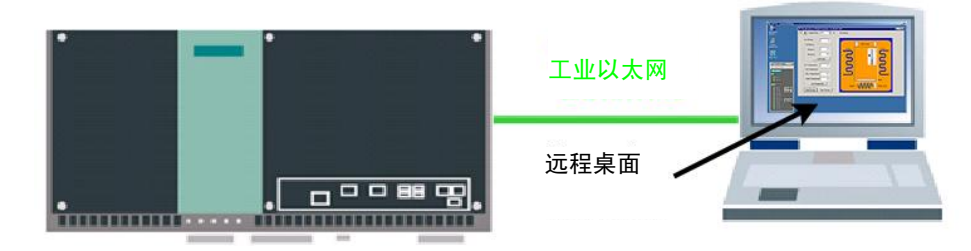

### 将远程桌面用于 SIMATIC IPC427C

使用远程桌面可进行以下操作:

- 操作不带键盘鼠标或显示器的 Microbox 420-RTX
- 从远程位置来控制 Microbox 420-RTX

### 5.2 将远程桌面用于远程控制

可以使用远程桌面对 IPC427C 进行远程控制。本节介绍如何使用远程桌面建立远程 连接。

### SIMATIC IPC427C 的设置

下面介绍如何为远程连接创建新的用户帐户。

注意

若要使用现有用户帐户,请注意下面的要求。

- IPC427C 上的用户帐户用密码保护
- 用户是管理员和/或远程桌面用户

| 步骤 | 说明                                                                                                    |
|----|----------------------------------------------------------------------------------------------------|
| 1. | 通过" START"(开始)->" Run"(运行)打开用户管理,然后输入<br>" compmgmt.msc"。将打开" Computer Management"(计算机管理)。                                                            |
|    | 也可通过"Start"(开始)->"Settings"(设置)->"Control Panel"(控制面板)->"Administrative Tools"(管理工具)->"Computer Management"(计算机管理)菜单项来打开"Computer Management"(计算机管理)。 |

### 5 远程控制

### 5.2 将远程桌面用于远程控制

| 步骤 | 说明                                                                                                    |                                                                                                    |
|----|----------------------------------------------------------------------------------------------------|----------------------------------------------------------------------------------------------------|
| 2. | 请转到:<br>"Local Users and Groups"(本地用<br>户和组) →"Users"(用户)<br>在此处创建新用户:                                                                                                    | Computer Management   File   Action   View   Window   Help   System   System   Shared   Formation   Storage   Disk Defr.   Disk Defr.   Disk Defr.   Disk Defr.   Storage   Services and   WMI Control |
| 3. | 将此用户命名为"Remote User",并<br>设定密码"Remote"。<br>接受右侧画面中的设置。<br>如右侧画面所示设置选项。<br>单击"Create"(创建)按钮。                                                                                                    | New User     ? ×       User name:     Remote User       Eull name:                                                                                                    |
| 4. | 向 新 用 户 分 配 管 理 员 权 限 (双击<br>"Remote User"(远程用户))。<br>在打开的"Remote User Properties"<br>(远程用户属性)对话框中,为该用户<br>设置"Administrators"(管理员)成员<br>资格。<br>按"OK"(确定)确认这些设置。该<br>"Remote User"用户现已是 IPC427C<br>上的管理员。 | Remote User Properties     ? ×       General     Member Of       Member of:       Administrators       Users       Add       Remove       OK     Cancel       Apply                                    |

### 5.2 将远程桌面用于远程控制

| 步骤 | 说明                                                                                                    |                                                                                                    |
|----|----------------------------------------------------------------------------------------------------|----------------------------------------------------------------------------------------------------|
| 5. | 执行以下操作以确保在 IPC427C 上设<br>置远程桌面连接。<br>打开"Start"(开始)→"Settings"<br>(设置)→"System Control"(系统<br>控制)→"System"(系统),然后在<br>"Remote"(远程)选项卡上打开<br>"System Properties"(系统属性)对<br>话框。确保已选中"Remote<br>Desktop"(远程桌面)。 | System Properties       2 ×         General       Computer Name       Hardware       Advanced         System Restore       Automatic Updates       Remote         System Restore       Automatic Updates       Remote         Sociation       Remote Assistance       Intervention of the computer can be used from another         Remote Assistance       Allow Bemote Assistance invitations to be sent from this computer       Learn more about Remote Assistance         Malow users to gonnect remotely to this computer       Advanced         Full computer name:       SIMATIC         Learn more about Remote Desktop       Select Remote Users         DK       Cancel |

这样就在 IPC427C 上完成了所有设置。

### 从编程器建立远程桌面连接

### 按照以下步骤,可从编程器通过远程桌面连接到 IPC427C:

表 5-2

| 步骤 | 说明                                                                                                    |
|----|----------------------------------------------------------------------------------------------------|
| 1. | <ul> <li>通过"START"(开始)→"Accessories"(附件)→"Communication"(通信)→"Remote Desktop Connection"(远程桌面连接)。</li> <li>注意:</li> <li>如果找不到"Remote Desktop Connection"(远程桌面连接)菜单项,则必须随后安装此附加功能。</li> <li>为此,请将"Windows XP专业版"安装光盘插到驱动器中,然后开始安装。</li> <li>选择"Perform additional tasks"(执行附加任务)安装选项。在下一个对话框中,选择"Set up Remote Desktop Connection"(安装远程桌面连接)并按照指示操作。安装后,可看到步骤1中所述的菜单项。</li> </ul> |
| 2. | 将打开远程桌面连接对话框。输入 IPC427C 的计算机名(或 IP 地址)如 SIMATIC(或 192.168.1.1)。单击" Connect"(连接)。                                                                                                    |
| 3. | 将打开一个登录对话框。使用密码" Remote"和用户名" Remote User"登录。<br>可能要在一段时间后才会出现登录对话框。<br>Construint & 1985-2001<br>Microsoft<br>User name: Remote User<br>Bassword: OK Cancel Shut Down Options <<                                                                                                    |
| 4. | 将显示 IPC427C 的画面内容。在此画面上,可看到在将显示器连接到 IPC427C 的情况下所看到的 Windows 界面。此时可从编程器对 IPC427C 进行控制。                                                                                                    |
| 5. | 若要退出远程桌面,请关闭编程器上的远程桌面窗口。                                                                                                    |

5.3 虚拟网络计算 (VNC)

### 远程桌面的其它特点

- 远程桌面是 Windows XP 的内置功能
- 通过远程桌面,可使用"Shutdown [options]"(关机 [选项])命令来关闭远程 PC。
- 通过远程桌面,可将远程 PC 锁定,无法再同时使用。
- 在远程 PC 上对某个用户进行本地登录时,现有远程连接将被中断。
- 与远程 PC 只能建立一个远程桌面连接。
- 画面分辨率将根据本地 PC 的分辨率进行调整。
- 加密连接
- Windows 身份验证

### 5.3 虚拟网络计算 (VNC)

#### 什么是 VNC?

VNC 是一个软件工具,可用于对远程 PC 进行控制。为此,远程 PC 的画面内容将 在本地 PC 上显示,本地输入内容将传输到远程 PC。

注意 在本文档中,将介绍 RealVNC 公司 (<u>http://www.realvnc.com</u>)的 VNC 免费版 V4.1.2。此版本将在拥有 GNU GPL 许可证的情况下分发。有关详细信息,请访 问厂商的网站。

#### VNC 组件

VNC 包括两个组件: VNC Server 和 VNC Viewer。VNC Server 安装在远程 PC 上 并在这里运行。只有在此时,安装在本地 PC 上的 VNC Viewer 才可建立与 VNC Server 的连接。

### VNC 的特点

- VNC Server 和 VNC Viewer 可用于不同操作系统。
- 必须在远程 PC 上安装 VNC Server 并将其启动。
- 必须在本地 PC 上安装 VNC Viewer。
- 可同时建立与远程 PC 间的多个连接。
- 如果用户已登录到远程 PC,则将通过远程连接给用户分配权限。
- 远程 PC 上的事件可在直接连接的显示器上看到。
- 免费版不能进行加密连接。
- 免费版不能进行 Windows 身份验证。

Copyright © Siemens AG 2011 All rights reserved

注意 根据是将远程桌面窗口进行最大化还是最小化,本地 PC 上的键盘输入(尤其是 控制键)的功能有所不同。

5.4 将 VNC 用于远程控制

### 将 VNC 用于 Microbox 420-RTX

使用 VNC,可进行以下操作:

- 操作不带键盘、鼠标或显示器的 IPC427C
- 从远程位置控制 IPC427C

### 5.4 将 VNC 用于远程控制

#### 安装 VNC 免费版

已使用厂商网站的安装文件,执行如下所述的安装。安装过程中,将在远程 PC 和本地 PC 上执行该安装文件。安装程序的语言为英语。

#### 在远程 PC 上安装

必须在远程 PC 上安装 VNC Server。为此,请双击运行安装文件。安装过程自身带 有说明,这里不进行详细介绍。安装过程中,请取消 VNC Viewer 的安装。可以不 做任何修改而使用默认设置。安装结束时,将显示为远程连接设置密码的提示。通 过此密码, VNC Viewer 可建立与 VNC Server 的连接。

注意 卸载过程中, VNC Server 和 VNC Viewer 都将被删除(如果都已安装)。VNC Server 和 VNC Viewer 不能单独卸载。

#### 在本地 PC 上安装

必须在本地 PC 上安装 VNC Viewer。为此,请双击运行安装文件,并在安装过程中 取消 VNC Server。

### 锁定远程 PC 上的输入设备

### 5 远程控制

### 5.4 将 VNC 用于远程控制

| 步骤               | 说明                                                                                                    |
|------------------|----------------------------------------------------------------------------------------------------|
| <b></b> 步骤<br>2. | 在下一个窗口中,选择" Inputs" (输入)选项卡。<br>Methemication Connections Inputs<br>○ Accept pointer events from clients<br>○ Accept lipboard updates from clients<br>○ Send clipboard updates to clients<br>○ Send clipboard updates to clients<br>○ Allow input events to affect the screen-saver<br>○ Deable local inputs while server is in use |
|                  | 选中" Disable local inputs while server is in use" (服务器运行时禁用本地输入)复选框。单击" Apply" (应用), 然后单击" OK" (确定)。                                                                                                    |

5 远程控制

5.4 将 VNC 用于远程控制

### 通过 VNC 建立连接

| 步骤 | 说明                                                                                                    |
|----|----------------------------------------------------------------------------------------------------|
| 1. | 通过双击本地 PC 桌面上的图标,启动 VNC Viewer。                                                                                                    |
| 2. | 在对话框中,输入远程 PC 的 IP 地址,然后单击"OK"(确定)。                                                                                                    |
|    | VNC Viewer : Connection Details       X         Server:       192.168.1.1         Encryption:       Always Off         About       Options |
| 3. | 输入与 VNC Server 进行连接的密码,然后单击"OK"(确定)。                                                                                                    |
|    | VNC Viewer : Authentication [No Encryption] Username: OK Password: Cancel                                                                  |
| 4. | 此时可看到远程 PC 的画面内容。                                                                                                    |
|    |                                                                                                    |
|    | 若没有用户登录到远程 PC,请登录到远程 PC。下面介绍如何登录到远程 PC                                                                                                    |

### 发送控制键的输入内容

通过控制键所做的输入(如" Ctrl"、" Alt"等)可通过右键单击 VNC 窗口的标题 栏来发送。此时会显示一个关联菜单,该菜单也可通过" F8"键来调用。 5.5 远程桌面与 VNC

注意

在 VNC Viewer 的设置中,可以修改关联菜单的键设置(标准"F8"键)。

#### 登录到远程计算机

若没有用户登录到远程 PC,则您必须登录到远程 PC。通过"F8"键或单击 VNC Viewer 的标题栏来调用关联菜单。在关联菜单中选择"Send Ctrl – Alt – Del" (发送 Ctrl – Alt – Del)菜单项。以授权用户的身份登录到远程 PC。

注意 如果远程 PC 上的 VNC Server 只允许"只读"连接,则输入内容不会发送到远程 PC。此时,您也可以查看事件。

### 5.5 远程桌面与 VNC

### 表 5-5

| 工具      | 优点                                                                                     | 缺点                                                                                                    |
|---------|----------------------------------------------------------------------------------------|----------------------------------------------------------------------------------------------------|
| VNC 免费版 | <ul> <li>可在与远程 PC 相连的显示器上查看事件。</li> <li>跨平台。对于安装有不同操作系统的计算机,可通过VNC 建立起远程连接。</li> </ul> | <ul> <li>必须在有关 PC 上安装<br/>VNC。</li> <li>由于使用了端口(默认端口<br/>为 5900),必须对防火墙<br/>进行调整。</li> <li>使用远程 PC 的画面分辨<br/>率。</li> </ul>            |
| 远程桌面    | <ul> <li>画面分辨率将根据本地 PC<br/>的分辨率进行调整。在远程<br/>PC 上保留以前的分辨率。</li> <li>不必调整防火墙。</li> </ul> | <ul> <li>两台 PC 都必须运行<br/>Windows XP 操作系统。然<br/>而,远程 PC 不能运行<br/>Windows XP 家庭版。</li> <li>同时只能有一个远程连接。</li> <li>远程 PC 将被锁定。</li> </ul> |

# 6 DiagMonitor

SIMATIC DiagMonitor 用于监视 SIMATIC PC 的状态(如风扇转速)。在本应用示例中,使用 DiagMonitor (V4.2) 来监视 IPC427C,以便控制器(WinAC 站)能够响应系统状态(如报警)。

### 6.1 安装 DiagMonitor

### 安装 DiagMonitor

在交付状态下, IPC427C 上安装了 SIMATIC DiagBase 应用程序。在安装 DiagMonitor 之前,必须将该应用程序卸载。

在本应用示例中,必须在 SIMATIC IPC427C 上安装 DiagMonitor (有关通过 DiagMonitor 进行远程控制的详细信息,请参阅光盘上的手册)。运行安装文件,然 后按照安装程序的说明进行操作。安装程序会要求您执行一次重新启动。

### 卸载 DiagMonitor

可按照 Windows 标准程序来卸载 DiagMonitor。

### 6.2 组态 WinAC 以进行数据传输

若要在 WinAC RTX 中使用 DiagMonitor 的数据,请在项目中组态 WinAC 站。在控制器中进行以下修改:

- 创建用于 DiagMonitor 的数据的数据块。
- 建立与 OPC 服务器的连接。

### 创建用于 WinAC 的数据传输的数据块

可以从 DiagMonitor 的 S7 示例项目复制数据块(或具有其它名称)。本应用中的数据块" DB111"源自 DiagMonitor 的示例项目,用于描述数据结构。

DiagMonitor 的示例项目位于 DiagMonitor 的安装目录中。打开"OPCSamples"子目录。在这里,可找到 S7 示例项目"DMV4OPCWinLC44.zip"。在 SIMATIC Manager 中解压缩该示例项目。有关详细信息,请参见目录中的"readmeWinAC.txt"文件。

### 将 WinAC 连接到 OPC 服务器

组态 WinAC 站以连接到 OPC Server。有关详细信息,请参见" WinAC RTX 2010 手册"。

6.3 组态 DiagMonitor 以进行数据传输

### 6.3 组态 DiagMonitor 以进行数据传输

### 组态 DiagMonitor

请执行以下操作:

- 组态 DiagMonitor 与 OPC 服务器的连接。
- 添加用于监视的站。
- 组态该站以进行数据传输。

### 为此,请按以下说明进行操作。

表 6-1

| 步骤 | 操作                                                         |
|----|------------------------------------------------------------|
| 1. | 在"Station"(站)菜单中,选择"Add"(添加…)菜单项。                          |
|    | 🎬 SIMATIC IPC DiagMonitor V4.2 - Management Explorer       |
|    | File View Tools Station ?                                  |
|    | Add                                                        |
|    |                                                            |
|    |                                                            |
| 2. | 选中"Local station"(本地站)复选框。该站的名称显示在变灰的文本字段中。<br>单击"OK"(确定)。 |
|    | Add new station                                            |
|    | Name or IP address:<br>SIMATIC Find<br>Cancel Help         |

6.3 组态 DiagMonitor 以进行数据传输

| 步骤 | 操作                                                                                                    |              |  |  |  |
|----|----------------------------------------------------------------------------------------------------|--------------|--|--|--|
| 3. | 此时,该站显示 DiagMonitor 中。                                                                                                    |              |  |  |  |
|    | M SIMATIC IPC DiagMonitor V4.2 - Management Explorer                                                                                                    |              |  |  |  |
|    | File View Tools Station ?                                                                                                    |              |  |  |  |
|    | 그 그 🗸 🗗 🔛 📑 🖾 🦉                                                                                                    |              |  |  |  |
|    | Address Visimatic                                                                                                    |              |  |  |  |
| 4. | <ul> <li>➡ simatic</li> <li>↓ Temperatures</li> <li>Voltages</li> <li>● Disks</li> <li>● Displays</li> <li>● Monitoring</li> <li>● Operating Hours</li> <li>● Bios</li> </ul> | Temperatures |  |  |  |
|    | 项。<br><sup>346</sup> SIMATIC IPC DiagMonitor V4.2 - Management                                                                                                    | Explorer     |  |  |  |
|    | File View Tools Station ?                                                                                                    |              |  |  |  |
|    | Alarm Manager<br>Alarm display text                                                                                                    |              |  |  |  |
|    | Email                                                                                                    | 11           |  |  |  |
|    | OPC server                                                                                                    | Temperatures |  |  |  |
|    | Web server<br>SNMP<br>• Bios                                                                                                    |              |  |  |  |
|    |                                                                                                    |              |  |  |  |

### 6 DiagMonitor

6.3 组态 DiagMonitor 以进行数据传输

| 步骤 | 操作                                                                                                    |
|----|----------------------------------------------------------------------------------------------------|
| 5. | 在下一个对话框中,进行以下输入:<br>Host name (主机名): SIMATIC<br>OPC server (OPC 服务器): OPC.SimaticNET<br>Group (组): Tank<br>单击" Add " (添加…) |
|    | 中山 Huu (初加 )。<br>OPC Server Configuration                                                                                  |
|    | OPC Server<br>Host name<br>SIMATIC Browse                                                                                  |
|    | OPC server                                                                                                    |
|    | OPC.SimaticNET.1 Browse                                                                                                    |
|    | Group<br>Tank                                                                                                    |
|    | Remote account                                                                                                    |
|    | User Domain                                                                                                    |
|    |                                                                                                    |
|    | Add Remove Templates                                                                                                    |
|    | 单击" <b>OK"</b> (确定)确认这些设置。                                                                                                 |
| 6. | 鼠标右键单击"Simatic",然后选择"OPC"。                                                                                                 |

| 6.3 组态 DiagMonitor | 以进行数据传输 |
|--------------------|---------|
|--------------------|---------|

| 步骤 | 操作                                             |                                       |
|----|------------------------------------------------|---------------------------------------|
| 7. | 添加" Status" (状态) 属性, 然后更<br>量名称。               | 更改" S7:[OPC_1]DB111,DWORD0"中的变        |
|    | Add OPC variables                              | ×                                     |
|    | DM                                             | OPC                                   |
|    | Element                                        | Host OPC Server Group                 |
|    | ✓ Station                                      | SIMATIC OPC.SimaticNET.1 Tank         |
|    |                                                |                                       |
|    | Properties                                     | Server variables                      |
|    | Property OPC type Description                  | Variables Element                     |
|    | ☑ Status VT_UI4 Status (alarm, errors, .       | S7:[OPC_1]DB111,DW0RD0 Station.Status |
|    | GID VT_UI4 Group ID                            |                                       |
|    | TID VT_UI4 Type ID                             |                                       |
|    | Index VT_UI4 Group index of this el            |                                       |
|    | Name VT_BSTR Station name                      |                                       |
|    | OSType VT_UI4 Operating system type            | >                                     |
|    | USMajor VI_UI4 Uperating system maj            |                                       |
|    | USMinor VI_UI4 Uperating system min            | <                                     |
|    | Directory VT_BSTB_Station directory            |                                       |
|    | KeepäliveToggle VT_BOOL_Station keepalive sign |                                       |
|    | KeepAliveCounter VT UI4 Station keepalive sign |                                       |
|    |                                                |                                       |
|    | Select all Deselect all                        |                                       |
|    |                                                |                                       |
|    |                                                | Variables OK Help                     |
| 8. | 单击" OK" (确定)确认这些设置。                            |                                       |
| 9. | 根据下表添加其它变量:                                    |                                       |

### 表 6-2

| 变量                          | 元素                             |
|-----------------------------|--------------------------------|
| S7:[OPC_1]DB1,DWORD0        | Station.Status                 |
| S7:[OPC_1]DB1,STRING4,254   | Station.Name                   |
| S7:[OPC_1]DB1,DWORD260      | Station.KeepAliveCounter       |
| S7:[OPC_1]DB1,B264          | Station.KeepAliveToggle        |
| S7:[OPC_1]DB1,DWORD266      | Temperature[0].Session.Current |
| S7:[OPC_1]DB1,DWORD270      | Temperature[1].Session.Current |
| S7:[OPC_1]DB1,STRING282,254 | Disk[0].Model                  |
| S7:[OPC_1]DB1,STRING538,254 | Disk[0].Serialnumber           |
| S7:[OPC_1]DB1,DWORD794      | OpHours.Minutes                |

单击" Variables" (按钮),然后将您的组态与其进行比较:

### 6.3 组态 DiagMonitor 以进行数据传输

图 6-1

| Host    | OPC Server       | Group | Variables                                                                                                    | Stati                                                                     | Element                                                                                                    |
|---------|------------------|-------|----------------------------------------------------------------------------------------------------|---------------------------------------------------------------------------|----------------------------------------------------------------------------------------------------|
| IIMATIC | DPC.SimaticNET.1 | Tank  | S7:[OPC_1]DB111,B264<br>S7:[OPC_1]DB111,DwORD260<br>S7:[OPC_1]DB111,DwORD266<br>S7:[OPC_1]DB111,DwORD270<br>S7:[OPC_1]DB111,DwORD734<br>S7:[OPC_1]DB111,STRING22,254<br>S7:[OPC_1]DB111,STRING4,254<br>S7:[OPC_1]DB111,STRING538,254 | simatic<br>simatic<br>simatic<br>simatic<br>simatic<br>simatic<br>simatic | Station KeepAliveToggle<br>Station KeepAliveCounter<br>Temperature[I]SessionCurrent<br>OpHours.<br>Disk[0], Model<br>Station Name<br>Disk[0]. Serialnumber |

注意

在 DiagMonitor 运行过程中,不得退出 OPC 服务器,因为这两者会不断相互通信。旧数据将保留在控制器中。控制器无法对其产生响应。

# 7 运行示例程序

下面将介绍以下内容:

- 有关 STEP 7 示例程序的更多信息
- 分布式 I/O 上输入和输出的分配
- 如何运行示例程序

注意 本章不包含详细程序说明。本应用的重点不放在 S7 程序上面,而是放在 WinAC RTX 的组态以及通过分布式 I/O 实现的过程接口上面。

#### S7 程序的功能

示例项目中的 S7 程序用于 控制一个虚拟混合和灌瓶装置。该装置包括:

- 一台带有两个进口阀和一个出口阀的锅炉
- 锅炉的混合器
- 用于锅炉中液体的加热器和冷却器

用户可通过选择不同的配方数据记录来影响混合过程。

#### 输入和输出分配

**S7** 是通过数字量输入来运行的。通过所需的通信通道,将一个"**ET** 200S" I/O 设备与 **SIMATIC IPC427C** 相连。确保已接通分布式 I/O 和电源模块的电源。有关详细信息,请参见条目号 <u>1144348</u> 下面的"**Distributed I/O System ET** 200S – Operating Manual"(分布式 i/O 系统 ET 200S – 操作手册)。

向 I/O 设备 (ET 200S) 的输入 E 0.0、E 0.1、E 0.2 各连接一个开关。实际过程将通 过数字量输出来控制。下表中列出了输入和输出的分配。

| 通道             | 符号                  | 功能                                                         |
|----------------|---------------------|------------------------------------------------------------|
| E 0.0          | " IN_Start_Process" | 启动混合过程                                                     |
| E 0.1<br>E 0.2 |                     | 配方的选择:<br>00:保留当前配方<br>10:选择配方 1<br>01:选择配方 2<br>11.选择配方 3 |
| A 0.0          | " Out_InValve1"     | 打开进口阀 1                                                    |
| A 0.1          | " Out_InValve2"     | 打开进口阀 2                                                    |
| A 0.2          | " Out_OutValve"     | 打开出口阀                                                      |
| A 0.3          | " Out_Heater"       | 接通加热器                                                      |
| A 0.4          | " Out_Cooler"       | 接通冷却器                                                      |
| A 0.5          | " Out_Mixer"        | 接通混合器                                                      |
| A 0.6          | " Out_DiagMonitor"  | Microbox 420-RTX 的状态                                       |
| A 0.7          | " Out_Cycle"        | 连续闪烁(每隔 10 个周期闪烁一次)                                        |

| 通道    | 符号                               | 功能               |
|-------|----------------------------------|------------------|
| A 1.0 | " Out_Fillstate_25"              | 灌充液位指示"已达到 25%"  |
| A 1.1 | "Out_Tempstate_25" 温度指示"已达到 25%" |                  |
| A 1.2 | " Out_Fillstate_50"              | 灌充液位指示"已达到 50%"  |
| A 1.3 | " Out_Tempstate_50"              | 温度指示"已达到 50%"    |
| A 1.4 | " Out_Fillstate_75"              | 灌充液位指示"已达到 75%"  |
| A 1.5 | " Out_Tempstate_75"              | 温度指示"已达到 75%"    |
| A 1.6 | " Out_Fillstate_100"             | 灌充液位指示"已达到 100%" |
| A 1.7 | " Out_Tempstate_100"             | 温度指示"已达到 100%"   |

### 7.1 安装示例程序

本节介绍如何安装示例程序。

### 加载 STEP 7 项目

STEP 7 项目是以压缩形式提供的。必须将其加载到 WinAC RTX 中。

STEP 7 软件的硬件目录中必须包含 WinAC RTX V4.6。这只有在 STEP 7 V5.5 以后才有可能。

| 步骤 | 说明                                                                                                   |                                                                                                    |  |  |
|----|----------------------------------------------------------------------------------------------------|----------------------------------------------------------------------------------------------------|--|--|
| 1. | 在本应用先前解压缩的" S7Prr<br>23942303_WinAC_SE_CODE_v20.zip。这<br>打开 STEP 7, 然后通过" File" (文件) -<br>缩文件。打开该项目。 | roj " 文 件 夹 中 , 可 找 到 文 件<br>是压缩的 STEP 7 项目。<br>→"Retrieve" (解压缩)来解压缩此压                                                                                                    |  |  |
| 2. | 将 IPC427C 和编程器连接到网络(例如,按照 4.2 节中的说明,使用以太网电缆来 连接两台设备,并调整 IP 地址)。                                      |                                                                                                    |  |  |
| 3. | 检查站组态编辑器。<br>确保该组态中的站名称与 IPC427C 自<br>如有必要,相应进行调整。有关详细信息,i                                           | 的 站 组 态 编 辑 器 中 的 站 名 称 匹 配 。<br>请参见第 0 节。                                                                                                    |  |  |
| 4. | 将编程器的 PG/PC 接口设置为<br>"TCP/IP(Ethernet)" (TCP/IP(以太<br>网))。                                           | nterface Parameter Assignment Used:<br>TCP/IP(Auto) -> VMware Accelerated AM<br>PC Adapter(PROFIBUS)<br>PC internal (local)<br>TCP/IP -> VMware Accelerated AM<br>TCP/IP(Auto) -> VMware Accelerate<br>Assigning Parameters for the IE-PG access<br>o your NDIS CPs with TCP/IP Protocol<br>RFC-1006)) |  |  |
| 5. | 将该项目从 STEP 7 加载到 Microbox 420-R                                                                      | RTX 上的 WinAC 中。                                                                                                    |  |  |

注意

7.2 WinAC RTX 的启动行为

### 7.2 WinAC RTX 的启动行为

加载 STEP 7 项目后,请确定 WinAC RTX 的启动行为。 在设置启动行为时,需要考虑两个属性。

- 在 STEP 7 项目的硬件配置中定义的 WinAC RTX 的启动行为(例如,暖启动、 冷启动)。在这里,必须进行与其它 SIMATIC S7 CPU 相同的设置。
- PC 上 WinAC RTX 控制器的自动启动(例如,在 SIMATIC IPC427C 上)。为此,WinAC RTX" CPU"菜单中提供了功能" Controller for start when booting PC"(PC 启动时控制器启动)和"Autostart"(自动启动)。

### WinAC RTX 的启动行为

若要让 WinLC RTX 的操作员面板在 PC 启动后自动启动,请启用属性中的" Start controller at PC boot" (PC 启动时控制器启动)选项。

IPC427C 重新启动后或发生电源故障后,WinAC RTX 会自动启动,并切换到 "STOP"模式,即使此前设置了"RUN"模式也如此。

如果要将 WinLC RTX 设置为重新启动后在前面所在的模式下启动,则必须另外启用

"Autostart CPU"(自动启动 CPU)功能。

### 更改启动行为

通过禁用"Autostart"(自动启动)功能,WinAC RTX 将在关闭控制器前它所在的操作模式下启动。IPC427C 重新启动时也是这种情况。 这意味着:

- 如果控制器在关闭时处于" RUN"模式下,则它将在" RUN"下启动。
- 如果控制器在关闭时处于" STOP"模式下,则它将在" STOP"下启动。

按照以下步骤启用"Autostart"(自动启动)功能:

| 步骤 | 操作                                                                                 |
|----|------------------------------------------------------------------------------------|
| 1. | 使用 WinAC RTX 菜单命令" CPU" →" Properties…" (属性…)打开" WinLC Properties" (WinLC 属性) 对话框。 |
| 2. | 进行所需的更改。<br>单击"OK"(确定)关闭对话框。                                                       |

7.2 WinAC RTX 的启动行为

| 步骤 | 操作                                                                                                    |
|----|----------------------------------------------------------------------------------------------------|
|    | WinLC Properties                                                                                                    |
|    | General Data Storage PLC memory Security SubModule                                                                                     |
|    | WinLC: WinLC RTX                                                                                                    |
|    | Startup characteristics                                                                                                    |
|    | Autostart CPU     ENGLISH     ENGLISH     FRENCH     GERMAN     (The function will only become     effective after restart of the PC.) |
|    | PLC Operating Mode LEDs                                                                                                    |
|    | Preventing change of processor clock rate                                                                                              |
|    | OK Cancel Help                                                                                                    |

注意

若未启用自动启动功能,则在启动 IPC427C 后总会将 WinLC RTX 操作员面板设置为"STOP"模式。

7.3 操作 WinAC RTX

### 7.3 操作 WinAC RTX

本节简要介绍如何使用 RTX。下面将介绍绝对必要的功能。为使用 WinAC RTX, 建议阅读 SIMATIC WinAC RTX 手册。

### 启动 WinAC RTX

WinLC RTX 可通过"Start"(开始)→"Simatic"→"PC Based Control"(基于 PC 的控制)→"WinLC RTX"来启动。这样,控制器的操作员面板将同时启动。

### Windows 任务栏上的 WinAC RTX 图标

如果启动了 WinAC RTX,则可在任务栏上看到以下图标之一:

表 7-4

| 图标 | 含义                  |
|----|---------------------|
|    | WinAC 已启动           |
| E  | WinAC 处于" STOP" 模式下 |
|    | WinAC 处于" RUN" 模式下  |

### 操作 WinAC RTX

下表介绍了 WinLC RTX 操作员面板的按钮。

表 7-5

| 按钮     | 功能          |
|--------|-------------|
| RUN 🔘  | 设置 RUN 模式   |
| STOP 💽 | 设置 STOP 模式  |
| MRES   | 执行控制器的存储器复位 |

### 关闭 WinAC RTX

关闭控制面板不会关闭控制器(III 符号仍在任务栏上)。以下说明仅供参考。若要使用本应用,WinAC RTX 必须已启动并且处于"RUN"模式。

若要关闭过程控制,请按以下步骤操作:

| 步骤 | 说明                                          |
|----|---------------------------------------------|
| 1. | 双击 🛄 以打开 WinLC RTX 控制面板。                    |
| 2. | 在菜单中选择"CPU"→"Shut down Controller" (关闭控制器)。 |
| 3. | 单击"Yes"(是)确认该对话框,以终止过程控制。                   |

### 7.4 操作程序

若要启动和操作混合过程,请按下表中的说明操作。

| 步骤 | 说明                              |                                                        |                                                                               |                     |                                      |                  |  |
|----|---------------------------------|--------------------------------------------------------|-------------------------------------------------------------------------------|---------------------|--------------------------------------|------------------|--|
| 1. | 启动?<br>• 少<br>• 少<br>• V<br>一旦石 | 昆合过程的要<br>2>须已正确组<br>2>须将组态和<br>VinAC RTX<br>车输出 A 0.7 | 「求:<br>L态 WinAC RTX 控制器。<br>□示例程序加载到 WinAC R<br>必须处于"RUN"或"RU<br>处看到闪烁,该控制器即ī | RTX。<br>N-P"<br>己做好 | 模式下。<br>启动混合达                        | 过程的准备。           |  |
| 2. | 通过数                             | 数字量输入 E                                                | E 0.1 和 E 0.2 选择配方。                                                           |                     |                                      |                  |  |
| 3. | 通过转<br>为此,                      | 俞入 E 0.0 启<br>将 E 0.0 切                                | 动混合过程。<br> 换为" <b>1"</b> 。                                                    |                     |                                      |                  |  |
| 4. | 数字量                             | 量输出处或变                                                 | 〔量表" VAT_1" 中指示出                                                              | 控制器                 | 的状态。                                 |                  |  |
|    |                                 | ar - VAT 1<br>able Edit Ins                            | @WinLC\PLWinLC RTS       ert     PLC       Variable     View       Qptio      | ns Wir              | mogramm(1)<br>ndow Help<br>as a ♪ ♪? | ×<br>×<br>×<br>× |  |
|    | 1                               | Address                                                | Symbol                                                                        | Displa              | Status valu                          | Modify value     |  |
|    | 1                               | F 0.0                                                  | "IN Start Process"                                                            | BOOL                | <b>D</b> inue <b>D</b>               |                  |  |
|    | 3                               | E 0.1                                                  |                                                                               | BOOL                | false                                |                  |  |
|    | 4                               | E 0.2                                                  |                                                                               | BOOL                | true                                 |                  |  |
|    | 5                               |                                                        |                                                                               |                     |                                      |                  |  |
|    | 6                               | //Output varia                                         | bles                                                                          |                     |                                      |                  |  |
|    | 7                               | A 0.0                                                  | "Out_InValve1"                                                                | BOOL                | false                                |                  |  |
|    | 8                               | A 0.1                                                  | "Out_InValve2"                                                                | BOOL                | false                                |                  |  |
|    | 9                               | A U.2                                                  | "Out_OutValve"<br>"Out_Hester"                                                | BOOL                | true                                 |                  |  |
|    | 11                              | A 0.3                                                  | Uut_Heater                                                                    | BOOL                | false                                |                  |  |
|    | 12                              | A 0.4                                                  | "Out Miver"                                                                   | BOOL                | false                                |                  |  |
|    | 13                              | <u> </u>                                               |                                                                               | DOOL                | 10130                                |                  |  |
|    | 14                              | //Actual value                                         | es (simulated)                                                                |                     |                                      |                  |  |
|    | 15                              | DB1.DBW 0                                              | U "Data_Act_Val".Act_Temp                                                     | DEC                 | 30                                   |                  |  |
|    | 16                              | DB1.DBW 2                                              | "Data_Act_Val".Act_Niveau                                                     | DEC                 | 66                                   |                  |  |
|    | 17                              |                                                        |                                                                               |                     |                                      |                  |  |
|    | 18                              | //Actual recip                                         | e data                                                                        |                     |                                      |                  |  |
|    | 19                              | DB2.DBW 0                                              | I "Data_Rat_Val".Temperature_In                                               | DEC                 | 24                                   |                  |  |
|    | 20                              | DB2.DBW 2                                              | ' "Data_Rat_Val".Rat_Temp_Max                                                 | DEC                 | 60                                   |                  |  |
|    | 21                              | DB2.DBW 4                                              | "Data_Rat_Val".Rat_Temp_Out                                                   | DEC                 | 30                                   |                  |  |
|    | 22                              | DB2/DBW 6                                              | "Data_Rat_Val".Rat_Niveau_1                                                   | DEC                 | 30                                   |                  |  |
|    | 23                              | DR5'DRM 8                                              | Data_Hat_Val".Hat_Niveau_2                                                    | DEL                 | 90                                   |                  |  |
|    | 24                              |                                                        |                                                                               | لسسسا               |                                      |                  |  |
|    | WinLC                           | \PCWinAC\\S                                            | 7-Programm(1)                                                                 |                     |                                      | RUN ///          |  |
| 5. | 通过料<br>当前词                      | 寄 E 0.0 设置<br>过程将完成。                                   | 为" 0",可将混合过程停                                                                 | ₽止。                 |                                      |                  |  |

7.5 最终调试

### 7.5 最终调试

在此结束部分中,您将了解设置 IPC427C 时最后应注意的几个问题。

### 设置数据存储

确保已按 4.4 节所述设置数据存储。这种设置十分重要,可用于在发生电源故障时 将数据保留下来。

#### 接通/关闭 LED

可以接通和关闭 IPC427C 上的 LED" RUN/STOP" 和" SF"。

若要更改 LED 的工作状态,请按以下步骤操作:

| 步骤 | 操作                                              |  |  |
|----|-------------------------------------------------|--|--|
| 1. | 启动 WinAC RTX 的"Properties"(属性)对话框。              |  |  |
|    | 💽 WinLC RTX 📃 🗖 🔀                               |  |  |
|    | File CPU Help                                   |  |  |
|    |                                                 |  |  |
|    | MRES                                            |  |  |
|    | Tuning Panel Ctrl+T<br>Diagnostic Buffer Ctrl+D |  |  |
|    | Start Controller<br>Shut Down Controller        |  |  |
|    | Properties                                      |  |  |
|    | BUSF3<br>BUSF4<br>FRCE<br>MAINT<br>RUN<br>STOP  |  |  |

### 7.5 最终调试

| 步骤 | 操作                                                                                                    |  |  |  |  |
|----|----------------------------------------------------------------------------------------------------|--|--|--|--|
| 2. | 在显示的对话框中进行所需设置。                                                                                              |  |  |  |  |
|    | WinLC Properties                                                                                             |  |  |  |  |
|    | General Data Storage PLC memory Security SubModule                                                           |  |  |  |  |
|    | WinLC: WinLC RTX                                                                                             |  |  |  |  |
|    | Startup characteristics                                                                                      |  |  |  |  |
|    | Autostart CPU     ENGLISH     ENGLISH                                                                        |  |  |  |  |
|    | ✓ Start Controller at PC Boot     (The function will only become     effective after restart of the PC.)     |  |  |  |  |
|    | PLC Operating Mode LEDs                                                                                      |  |  |  |  |
|    | Preventing change of processor clock rate Inhibit Intel(R) "SpeedStep" and AMD "Cool"n'Quiet"(TM) Technology |  |  |  |  |
|    | OK Cancel Help                                                                                               |  |  |  |  |
| 3. | 然后,按" OK" (确定)确认并关闭对话框。                                                                                      |  |  |  |  |

### 接通筛选器

确保在进行所有设置后启用增强型写筛选器。有关详细信息,请参见第0节。

注意

无法对系统数据或应用程序进行不需要的更改。

若已启用 EWF,将存在以下情况:

为 SIMATIC IPC427C 提供保护,防止其受计算机病毒的影响。

可通过重新启动 SIMATIC IPC427C 来恢复更改。

### 8 恢复系统

可通过特定程序(例如, <u>"SIMATIC IPC Image & Partition Creator V3.1</u>") 对已设置的 PC 系统(例如, SIMATIC IPC427C)进行备份。在此情况下,可将系统的状态复位。这在以下情况下可能十分有用:

- 恢复 SIMATIC IPC427C 的交付状态
- 系统不再稳定
- 对自上次备份以来的系统更改进行复位

本章介绍如何通过恢复光盘来恢复 SIMATIC IPC427C 的交付状态。有关详细信息,请参见条目号 <u>42794491</u>。

注意 恢复系统后,将会恢复 SIMATIC IPC427C 的操作系统以及各种程序的交付状态。所进行的所有更改和设置都将丢失。 恢复系统后,BIOS 设置保持不变。

#### 恢复光盘

恢复光盘可通过<u>技术支持</u>获得。恢复光盘也是可引导光盘。另外,请阅读恢复光盘 上的"readme.txt"文件。

#### 从恢复光盘启动 Microbox 420-RTX

#### 表 8-1

| 步骤 | 操作                                                                                                    |
|----|----------------------------------------------------------------------------------------------------|
| 1. | 将显示器和键盘连接到 SIMATIC IPC427C(也可以连接鼠标)。                                                                                 |
| 2. | 将一个外部 USB CD/DVD 驱动器连接到 IPC427C 的闲置 USB 端口。记住为外部驱动器提供电源。                                                             |
| 3. | 接通 IPC427C。在 BIOS 初始化过程中按" ESC" 按钮一次。将显示一个启动菜 单。                                                                     |
| 4. | 将光盘插入光驱。用启动菜单的箭头键选择光驱盘符,然后按"Return"件。<br>SIMATIC IPC427C 将从恢复光盘启动。按照 SIMATIC IPC Image & Partition<br>Creator 的说明操作。 |

注意

如果取消恢复程序,则将进入 DOS 环境。若要重新启动恢复程序,请按组合键 " Ctrl" +" ALT" +" Del"。SIMATIC IPC427C 重新启动,可再次启动恢复程 序。

请注意,系统可能无法正常运行。

Copyright © Siemens AG 2011 All rights reserved

# 9 链接与文献

### 9.1 参考文献

此表内容不完整, 仅列出了一部分适宜文献。

### 表 Error! Style not defined.-1

|     | 主题     | 标题                                                                                                    |
|-----|--------|----------------------------------------------------------------------------------------------------|
| /1/ | STEP 7 | 《Automating with STEP 7 in STL and SCL》(使用 STEP 在<br>STL 和 SCL 中实现自动化)<br>Hans Berger<br>Wiley-VCH<br>ISBN 3-89578-341-2 |

### 9.2 技术规范的因特网链接

此表内容不完整, 仅列出了一部分相应信息。

### 表 Error! Style not defined.-2

|     | 主题                   | 标题                                                        |
|-----|----------------------|-----------------------------------------------------------|
| \1\ | 此条目的参考               | http://support.automation.siemens.com/WW/view/en/23942303 |
| \2\ | 西门子 I IA/DT 客<br>户支持 | http://support.automation.siemens.com                     |

# 10 版本历史

### 表 Error! Style not defined.-1

|  | 版本   | 日期         | 更改                   |
|--|------|------------|----------------------|
|  | V1.0 | 05.12.2006 | Microbox 420-RTX 第一版 |
|  | V2.0 | 09.06.2011 | SIMATIC IPC427C 的更新  |
|  |      |            |                      |